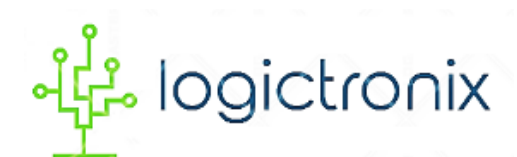

**Reference Tutorial on** 

# Video Processing Subsystem (VPSS) Feature Implementation on

# **Digilent PYNQ-Z1**

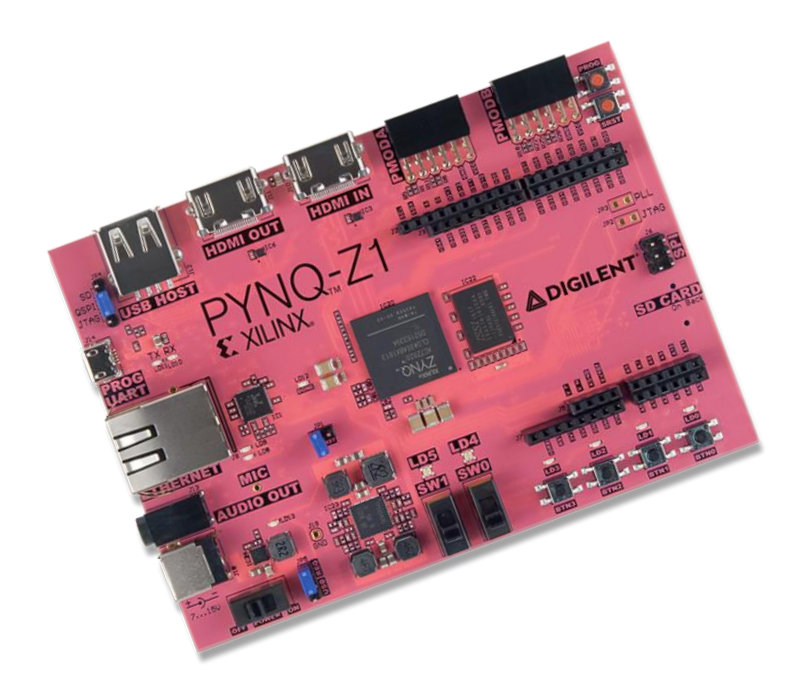

Vitis and VIVADO Design Suite-2020.1

August 13, 2020

For any Queries: mail us at info@logictronix.com or visit www.logictronix.com

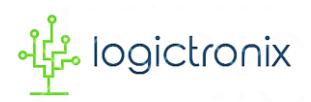

# **CHAPTER 1: INTRODUCTION**

# **OVERVIEW**

This project design document is based on the implementation of Video Processing Subsystem on Digilent PYNQ-Z1 board along Vivado Design Suite 2020.1. This project uses Xilinx Video Test Pattern Generator IP as the AXI4 video source for Video Processing Subsystem IP. The resulting video stream goes all the way through series of video processing IPs to board output HDMI interface and to HDMI monitor. The following picture depicts the general project overview.

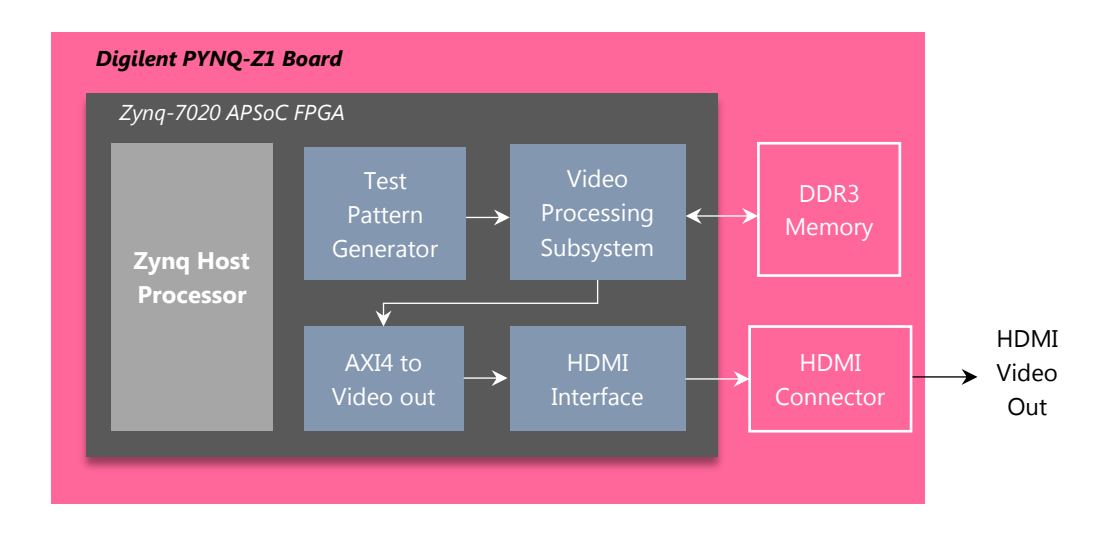

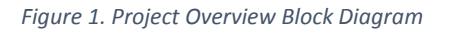

This document mainly focuses on the **Scalar**, **Color Space Conversion (CSC)** and **Frame Rate Conversion (FRC)** features of Video Processing Subsystem. This document approaches along following sections, namely, Board overview, Video Processing Subsystem IP Overview, Design Flow and Final Output. Under design flow section, the hardware design and the software design will be explained. Under final output section, all the features output will be documented.

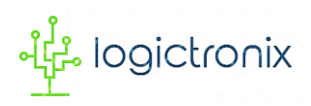

# **BOARD OVERVIEW**

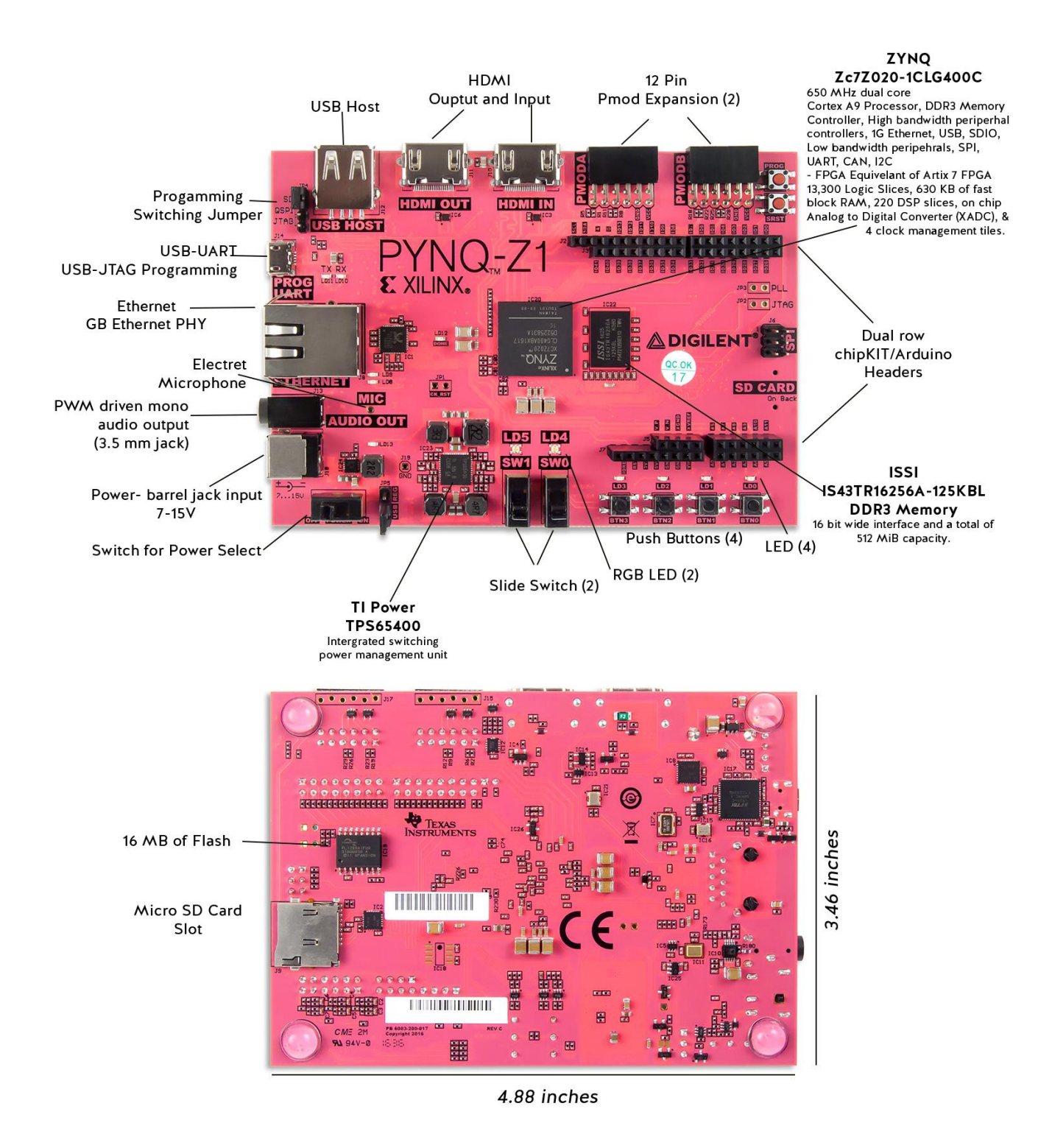

Figure 2. Digilent Pynq-Z1 Board [Source: Digilent, Inc.]

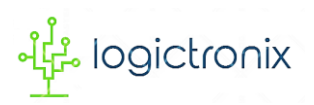

PYNQ is an open-source project which allow to use Python language and libraries on the FPGA device. Designers can exploit the benefits of programmable logic and microprocessors to build more capable and exciting electronic systems [1]. PYNQ allow to combine the productivity of the Python programming language with the flexibility of the Xilinx Zynq architecture [2].

That is, **Py**thon + Zynq=Pynq.

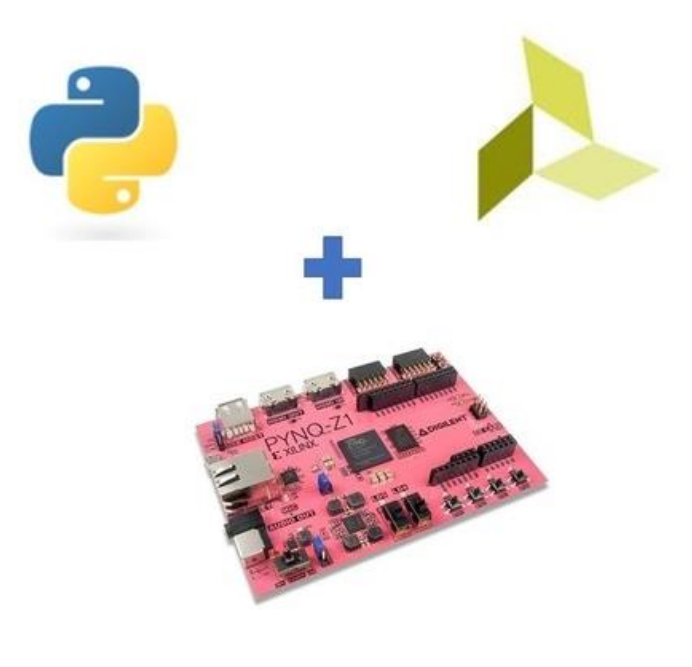

Figure 3. PYNQ

From a hardware perspective, this board is a very powerful board, featuring a ZYNQ 7020 APSoC, high-speed peripherals, 512MB DDR3 Memory, HDMI sink port, HDMI source port as well as Pmod and Arduino expansion possibilities.

PYNQ can be used with *Zynq*, *Zynq UltraScale*+, *Zynq RFSoC*, *Alveo* accelerator boards and AWS-F1 to create high performance applications with:

- high frame-rate video processing
- hardware accelerated algorithms
- real-time signal processing
- low latency control

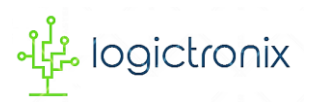

## **VIDEO PROCESSING SUBSYSTEM IP OVERVIEW**

According to Xilinx, the Video Processing Subsystem is one of Xilinx LogiCORE IP, made from Vivado HLS, is a collection of video processing IP subcores, bundled together in hardware and software, abstracting the video processing pipe. It provides the end-user with an out of the box ready to use video processing core, without having to learn about the underlying complexities. The Video Processing Subsystem enables streamlined integration of various processing blocks including scaling, deinterlacing, color space conversion and correction, Chroma resampling, and frame rate conversion [3].

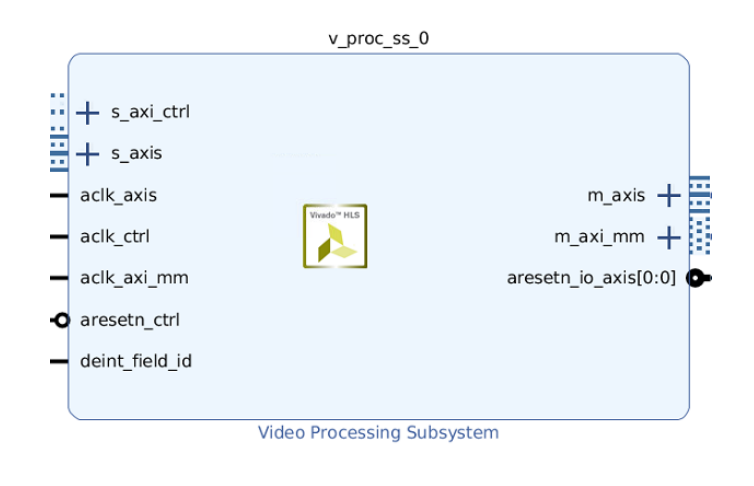

Figure 40. Full-Fledged Video Processing Subsystem

#### **Key Features**

- One, two, four, and eight pixel-wide AXI4-Stream video interface
- Video resolution support up to 8k at 30 fps
- Run-time color space support for RGB, YUV 4:4:4, YUV 4:2:2, YUV 4:2:0
- 8, 10, 12, and 16 bits per component support
- Deinterlacing: supports 32-bit and 64-bit memory address
- Scaling
- Color space conversion and correction
- Chroma resampling between YUV 4:4:4, YUV 4:2:2, YUV 4:2:0
- Frame rate conversion using dropped/ repeated frames.

# **CHAPTER 2: HARDWARE & SOFTWARE DESIGN**

This project design is created with Vivado Design Suite, System Edition 2020.1. The Vivado IP Integrator is used to create the hardware block. It contains Zynq Processing System. So, the project design requires software application to work.

Under this section, this document will go through hardware and software part of design.

# HARDWARE DESIGN

The hardware block is designed using Xilinx as well as Digitlentic IPs. Most of the Xilinx IPs are already available in the Vivado IP catalog while installing Vivado. If it is required to use the IPs, which are not available in the Vivado IP catalog, then we have to add them by **Add Repository** options.

This hardware design is segmented into two sections; Hardware design flow and hardware IP block design.

## A. DESIGN FLOW

Every hardware design starts with creating new project. Vivado has two ways of working with the IDE. It provides **Graphical User Interface (GUI)** and **Command line Tool (TCL Console)**. User can use either of them.

This section will go through all the steps involved while creating new project in Vivado by GUI method as well as TCL Console method.

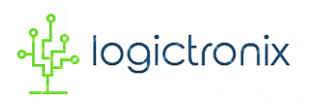

#### **GUI Method of creating New Vivado Project**

1. In the main page of Vivado IDE, new project can be created by clicking on **Create Project**.

This will pop-up **Create a New Vivado Project** dialog window.

| – ø ×            |
|------------------|
|                  |
| <b>E</b> XILINX. |
| Î                |
|                  |
|                  |
|                  |

Figure 5. Vivado Welcome Page

2. This pops-up dialog window that gives short information about creating new Vivado project. We can skip this by click on **Next**.

| À New Project |                                                                                                    | × |
|---------------|----------------------------------------------------------------------------------------------------|---|
| HLX Editors   | Create a New Vivado Project This wizard will guide you through the creation of a new project. To create a Vivado project you will need to provide a name and a location for your project files. Next, you will specify the type of flow you'll be working with. Finally, you will specify your project sources and choose a default part. |   |
| E XILINX.     |                                                                                                    |   |
| •             | < Back Einish Cancel                                                                                                    |   |

Figure 6. Project Create Dialog Box

After clicking next, we go through a series of dialog windows to set project name and its location directory and then adding block design, constraints files and finally part or board selection.

3. Under this **Project Name** dialog window, we have to give **Project Name** and **Project** 

**Location** for our new project. We can **Browse** the directory to locate our project. After that, we proceed ahead by clicking on **Next**.

**Note:** There should not be any spaces or special characters (except '\_' & '-') in the project name and the directory. We must also check the project name length and directory path length. Because, windows OS only support 255 characters.

| 💫 New Project                                                                                                    | ×                                   |
|----------------------------------------------------------------------------------------------------|-------------------------------------|
| Project Name<br>Enter a name for your project and specify a directory where the project data files will be stored. | 4                                   |
| Project name:                                                                                                    |                                     |
| Project location:                                                                                                  |                                     |
| Create project subdirectory                                                                                        |                                     |
| Project will be created at:                                                                                        |                                     |
|                                                                                                    |                                     |
|                                                                                                    |                                     |
|                                                                                                    |                                     |
|                                                                                                    |                                     |
|                                                                                                    |                                     |
|                                                                                                    |                                     |
|                                                                                                    |                                     |
|                                                                                                    |                                     |
|                                                                                                    |                                     |
|                                                                                                    |                                     |
| •                                                                                                    | <back next=""> Einish Cancel</back> |

Figure 7. Project Name & location setting dialog window

4. Under this window, we have to specify **Project Type** to be created. There are five options to

specify the type of our project.

| 🝌 Nev                  | N Project                                                                                                    | × |
|------------------------|----------------------------------------------------------------------------------------------------|---|
| <b>Proje</b><br>Specif | ect Type<br>If the type of project to create.                                                                                                    | 4 |
| ۲                      | RTL Project<br>You will be able to add sources, create block designs in IP Integrator, generate IP, run RTL analysis, synthesis, implementation, design planning and analysis.<br>Do not specify sources at this time |   |
| 0                      | Post-synthesis Project<br>You will be able to add sources, view device resources, run design analysis, planning and implementation.                                                                                   |   |
| 0                      | J/O Planning Project<br>Do not specify design sources. You will be able to view partipackage resources.                                                                                                    |   |
| 0                      | [mported Project<br>Create a Vivado project from a Symplify, XST or ISE Project File.                                                                                                    |   |
| 0                      | Egample Project<br>Create a new Vivado project from a predefined template.                                                                                                    |   |
|                        |                                                                                                    |   |
|                        |                                                                                                    |   |
|                        |                                                                                                    |   |
|                        |                                                                                                    |   |
| ?                      | <back cance<="" einish="" td=""><td></td></back>                                                                                                    |   |

Figure 8. Project Type selection window

Based on the requirements of the project design, we can select any of these types. In our project design scenario, we go selecting **RTL Project** type. Because, this type of project allows us to add sources, block design in the IP integrator, simulate the design, run RTL analysis, synthesis, implementation, design planning and analysis, generate bit stream. After this, click **Next** to go another project dialog window.

5. Under this window, we Add Sources, such as, HDL, netlist, Block Design, IP files. If we want to add such sources, we can click Add Files button or Plus icon. We can also create such files ourselves by clicking on Create File button. We can click on Add Directories to add source location.

Besides this, we can specify **Target language** and **Simulator language**. By default, these languages are selected to **Verilog** and **Mixed** respectively. After that we proceed to **Next**. **NOTE:** we can also skip this add source window. Because, Vivado also allows us to add such sources and files after creating the project.

| Add Sources<br>Specify HDL, netlist, Block Design, and IP files, or<br>You can also add and create sources later | directories containing those files, to add to your project. Create a new source file on disk and add it to your project. | 2      |
|----------------------------------------------------------------------------------------------------|----------------------------------------------------------------------------------------------------|--------|
|                                                                                                    |                                                                                                    |        |
|                                                                                                    | Use Add Files, Add Directories or Create File buttons below                                                              |        |
| Scan and add RTL include files into project     Copy gources into project     Add sources from subficiencinies   | Add Files Add Directories Create File                                                                                    |        |
| Target language: Verilog V Simula                                                                                | tor language: Mixed V                                                                                                    | Cancel |

Figure 9. Add source dialog window

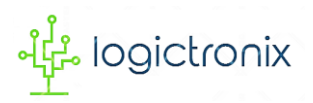

6. Under this window, we specify or create constraint files for physical and timing constraints.

| 🏊 New Project                                                        |                                               | ×      |
|----------------------------------------------------------------------|-----------------------------------------------|--------|
| Add Constraints (optional)<br>Specify or create constraint files for | physical and timing constraints.              | 4      |
| +,   -   +   +                                                       |                                               |        |
|                                                                      |                                               |        |
|                                                                      |                                               |        |
|                                                                      | Use Add Files or Create File buttons below    |        |
|                                                                      |                                               |        |
|                                                                      |                                               |        |
| Copy constraints files into pro                                      | Add Files Create File                         |        |
| •                                                                    | <back einish<="" td=""><td>Cancel</td></back> | Cancel |

Figure 10. Add constraints dialog window

To add constraint to our new project, we click on **Add Files**. It allows to locate the constraint file.

Copy constraints files into project

Figure 11. Copy constraints files into project

After adding constraint, we must have to **Tick** on **Copy constraints files into project**. Otherwise, when we do constraint changes in our project, it will also cause to change the constraint to the original file or other project's constraint from where we added this.

To create constraint file, we can create it ourselves for which we click on **Create File**. It will create constraint file (**.XDC file**) for our new project.

After this, we click on **Next**.

**NOTE:** We can also skip this window. Because, Vivado also allows us to add or create constraint files later after creating the project.

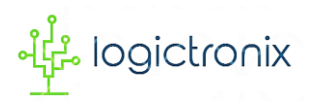

7. Under this window, we have to choose **Board** or **Part** to implement our project.

| Parts   Boards                                                                |           |                     |              |                 |                  |              |
|-------------------------------------------------------------------------------|-----------|---------------------|--------------|-----------------|------------------|--------------|
| Reset All Filters                                                             | Name: All |                     |              | ✓ B             | oard Rev: Latest | Update Board |
| Search: Q-                                                                    | *         |                     |              |                 |                  |              |
| Display Name                                                                  | Preview   | Vendor              | File Version | Part            | I/O Pin Count    | Board Rev    |
| Zybo Z7-10                                                                    |           | digilentinc.com     | 1.0          | xc7z010clg400-1 | 400              | B.2          |
| Zybo Z7-20                                                                    |           | digilentinc.com     | 1.0          | xc7z020clg400-1 | 400              | B.2          |
| ZedBoard Zyng Evaluation and Development Kit<br>Add Daughter Card Connections |           | em.avnet.com        | 1.4          | xc7z020clg484-1 | 484              | d            |
| PYNQ-Z1                                                                       | Ð.        | www.digilentinc.com | 1.0          | xc7z020clg400-1 | 400              | 1.0          |

Figure 12. Project part or project board selection window

In this window, there are two tabs, i.e. Parts and Boards. We can go to parts tab to select board part or we can go to boards tab to select board. Under both tabs, we see Xilinx's part and board lists respectively. These are only visible as long as these are installed. We can also **Search** board or part to select. To install or update any board definition, we can go to **Install/Update Boards** on top right of this window.

In our project design, we select **PYNQ-Z1** board, after which we proceed **Next**.

8. Under this window, we see **New Project Summary**.

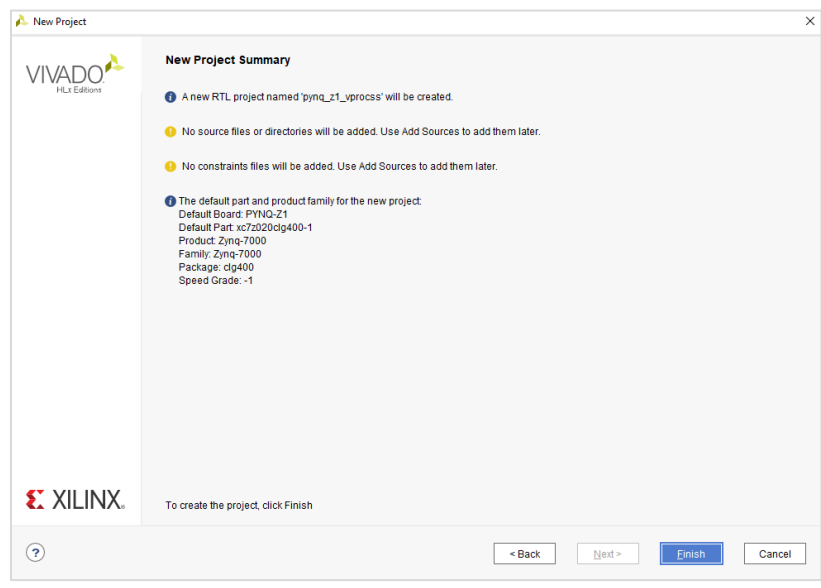

Figure 13. Project summary dialog window

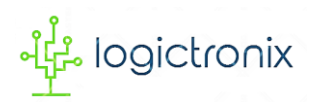

It gives the information about project name, selection of source file, constraint file and finally information of selected part or board.

9. Now, we click on **Finish** to create new Vivado project based on the above steps parameters.

10. When new project create is successful, it opens into Vivado IDE as shown below.

| <u>File Edit Flow T</u> ools Rep <u>o</u> rts | s <u>Window</u> Layout <u>View</u> <u>H</u> elp <u>Q</u> - Quick Access                                  |                                       |                                      |                                             | F                | ≷eady    |
|-----------------------------------------------|----------------------------------------------------------------------------------------------------|---------------------------------------|--------------------------------------|---------------------------------------------|------------------|----------|
|                                               | III 🔅 ∑ 🕺 🖉 🕺                                                                                            |                                       |                                      |                                             | 🗮 Default Layout | ~        |
| Flow Navigator 😤 🌲 ? 🔔                        | PROJECT MANAGER - pynq_z1_vprocss                                                                        |                                       |                                      |                                             |                  | ? ×      |
| ✓ PROJECT MANAGER                             | Sources                                                                                                  | 2                                     | Project Summary                      |                                             | 2 Г              |          |
| 🍄 Settings                                    |                                                                                                    | :                                     |                                      |                                             |                  |          |
| Add Sources                                   |                                                                                                    | <b>Q</b>                              | Overview   Dashboard                 |                                             |                  |          |
| Language Templates                            | Design Sources     Constraints                                                                           | î                                     | Settings Edit                        |                                             |                  | î        |
| 👎 IP Catalog                                  | ✓                                                                                                    |                                       | Project name:                        | pynq_z1_vprocss                             |                  |          |
| V IP INTEGRATOR                               | Hierarchy Libraries Compile Order                                                                        |                                       | Project location:<br>Product family: | D:/LogicTronix/pynq_z1_vprocss<br>Zynq-7000 |                  |          |
| Create Block Design                           | Properties                                                                                               | ? _ 🗆 🖒 ×                             | Project part:                        | PYNQ-Z1 (xc7z020clg400-1)                   |                  |          |
| Open Block Design                             |                                                                                                    | $\leftarrow$ $\rightarrow$ $\Diamond$ | Top module name:                     | Not defined                                 |                  |          |
| Generate Block Design                         |                                                                                                    |                                       | Simulator language:                  | Mixed                                       |                  |          |
| ✓ SIMULATION<br>Run Simulation                | Select an object to see properties                                                                       |                                       | <                                    |                                             | D                | <b>~</b> |
|                                               | Tcl Console × Messages Log Reports Design Runs                                                           |                                       |                                      |                                             | ? _              | . 🗆 🖸    |
| RTL ANALYSIS     Open Eleberated Design       | Q X   €        □        □          □                                                                     |                                       |                                      |                                             |                  |          |
| > Open Elaborated Design                      | <pre> create_project pynq_zl_vprocss D:/LogicTronix/pynq_</pre>                                          | zl_vprocss -part xo                   | 7z020clg400-1                        |                                             |                  | ^        |
| ✓ SYNTHESIS                                   | INFO: [IP_Flow 19-234] Kertesning if repositories<br>INFO: [IP_Flow 19-1704] No user IP repositories spe | cified                                |                                      |                                             |                  |          |
| Run Synthesis                                 | ; INFO: [IP_Flow 19-2313] Loaded Vivado IP repository                                                    | <pre>'C:/Xilinx/Vivado/</pre>         | 2020.1/data/ip'.                     |                                             |                  |          |
| > Open Synthesized Design                     | set_property board_part www.digilentinc.com:pynq-zl                                                      | :part0:1.0 [current                   | :_project]                           |                                             |                  | ~        |
| ✓ IMPLEMENTATION                              |                                                                                                    |                                       |                                      |                                             |                  |          |
| <ul> <li>Run implementation</li> </ul>        | le                                                                                                    |                                       |                                      |                                             |                  |          |

Figure 14. Vivado IDE after creating new window

#### TCL Console Command Method of creating New Vivado Project

We can also create new project by using TCL command, which is faster than GUI method. In this method, we use following command to create the project.

1. To create the project with part selection, we use *create\_project* and *-part* command as following;

create\_project <project\_name> <project\_directory/project\_name> -part <part>

Here, we give project name in <project\_name> field,

We give project directory with project name in <project\_directory/project\_name> field

And finally we have to specify part designation in *<part>* field.

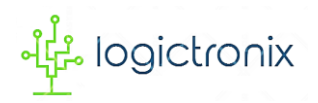

In this project design scenario, we are intending to use PYNQ-Z1 board. So, in order to create project, the TCL command becomes

create\_project pynq\_z1\_vprocss D:/LogicTronix/ pynq\_z1\_vprocss -part xc7z020clg400-1

Now, we have to enter this command in TCL console as following.

| ivado 2020.1                                                                        | - 0 ×            |
|-------------------------------------------------------------------------------------|------------------|
| Elle     Flow     Tools     Window     Help     Q- Quick Access                     |                  |
| HLx Editions                                                                        | <b>E</b> XILINX. |
| Quick Start<br>create Project ><br>Open Project ><br>Open Example Project >         | Î                |
| Tacks                                                                               | ,                |
| Tcl Console                                                                         | ? _ 🗆 🖾 ×        |
|                                                                                     | <u> </u>         |
| create_project pyng_zl_vprocss D:/LogicTronix/pyng_zl_vprocss -part xc7z020clg400-1 | 8                |

Figure 15. Vivado welcome page with TCL Console

2. After entering the command, Vivado quickly creates new project and opens Vivado IDE

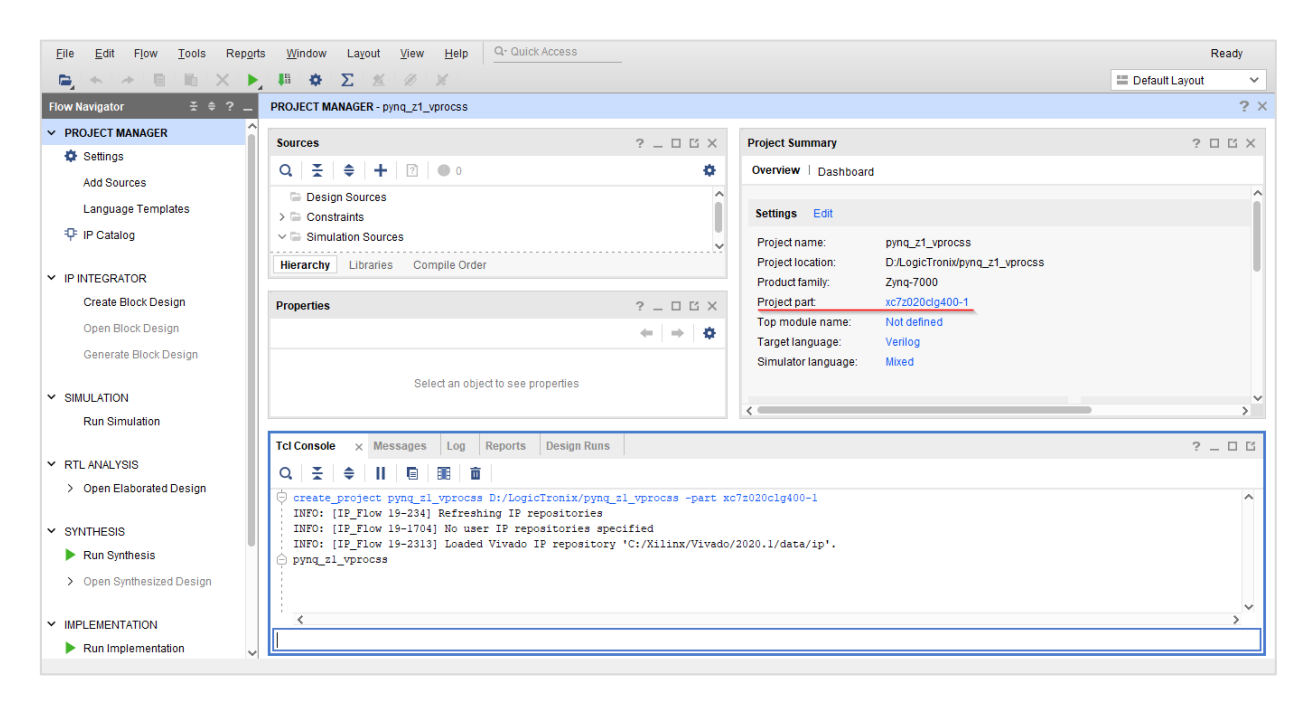

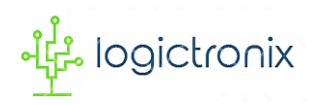

3. The Vivado creates the project with **Project Part**. If we want to add the board definition to current project, then we have to simply enter the following TCL command.

#### set\_property board\_part <board\_definition> [current\_project]

Here, we have to specify the board definition of project part.

In this project design, PYNQ-Z1 board is used. So, we specify this board definition as following;

set\_property board\_part www.digilentinc.com:pynq-z1:part0:1.0 [current\_project]

4. After entering the TCL command, now the project part is changed to board.

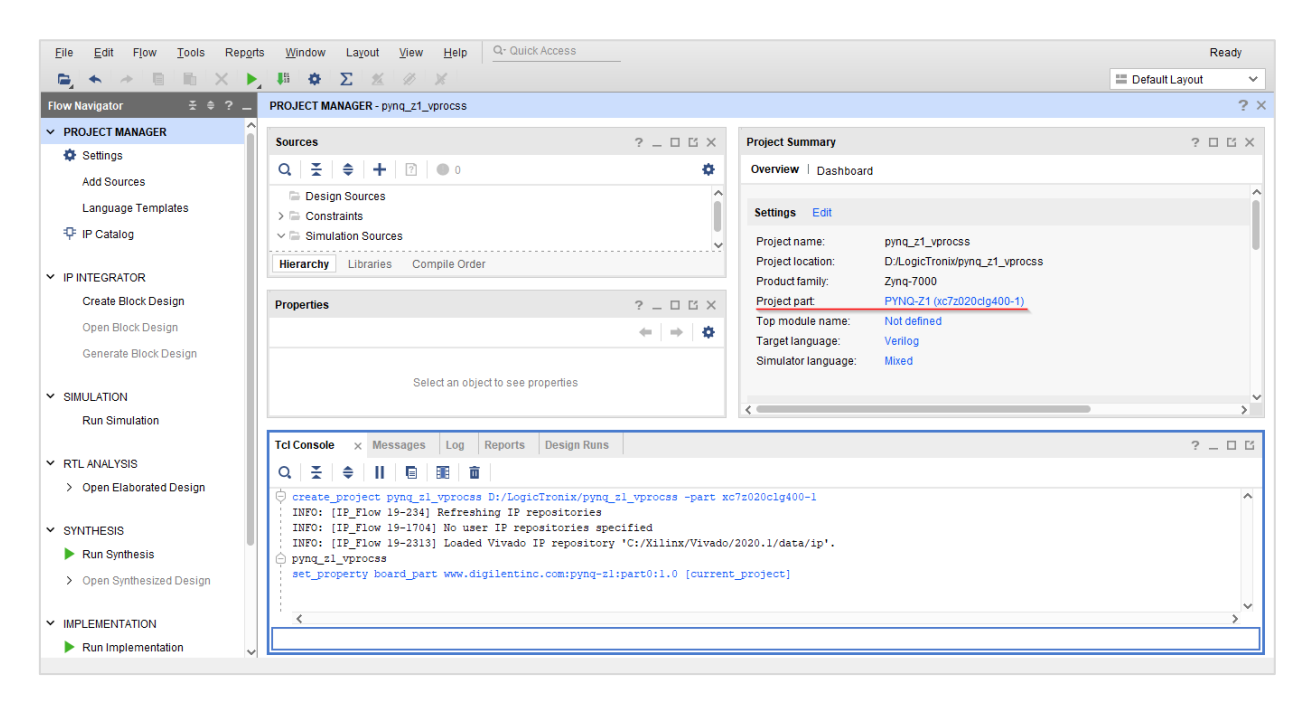

Figure 16. Vivado IDE window after changing project part

In this way, by using TCL command, Vivado creates new project quickly within a few steps.

Now after creating the project, we need to add **diagram** canvas to create IP blocks. For this, we have to follow the steps;

#### Flow Navigator > IP Integrator > Create Block Design

This pops-up a window, where we set the block design name. And click on OK.

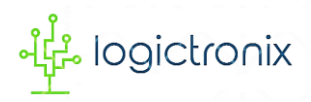

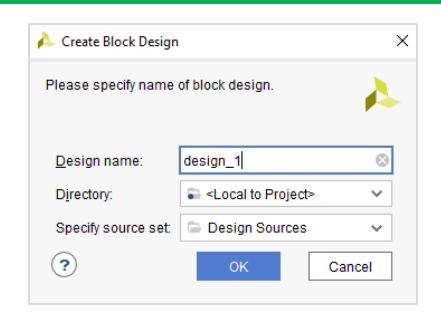

*Figure 17. Block Design name pop-up window* 

We can also enter following TCL command to create the block design instead of GUI method.

#### create\_bd\_design "design\_1"

Now this opens diagram canvas

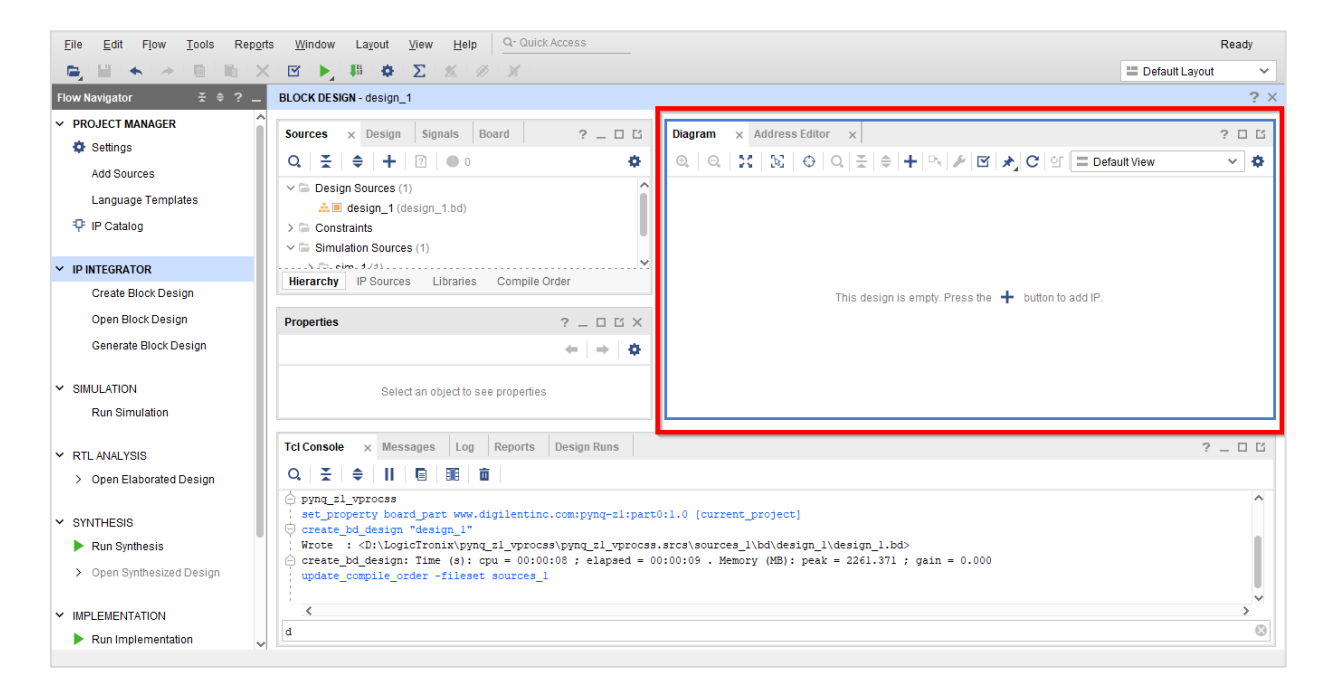

Figure 18. Vivado IDE after creating block design

Before starting to create hardware block design, we have to check IP Repositories. This is only required when we need to add IPs that are not available in Vivado IP catalog. That means, Vivado has already some of Licensed Xilinx IPs. And if our block design has IPs which are not found in the Vivado IP catalog, then we need to add those missing.

In this project design, we have to interface with HDMI. So that, we have to add **Digilent RGB2DVI IP** to Vivado IP repository.

Repositories can be added by following steps;

#### Flow Navigator > Project Manager > Setting

This opens Setting dialog.

## **Project Setting** $\rangle$ **IP** $\rangle$ **Repository**

Click on I to go to locate IP repository directory. Then click on **OK** to finish adding IP repositories.

| Project Settings     | î | IP > Repository<br>Add directories to the list of repositories. You may then add additional IP to a<br>selected repository. If an IP is disabled then a tool-tip will alert you to the reason. |
|----------------------|---|----------------------------------------------------------------------------------------------------|
| General              |   |                                                                                                    |
| Simulation           |   | ID Depositories                                                                                                    |
| Elaboration          |   | IP Repositories                                                                                                    |
| Synthesis            |   | + - + +                                                                                                    |
| Ditates ar           |   | 12                                                                                                    |
| Distream             |   |                                                                                                    |
| V IP                 |   | No content                                                                                                    |
| Repository           | _ |                                                                                                    |
| Packager             |   |                                                                                                    |
| ool Settings         |   | Refresh All                                                                                                    |
| Project              |   |                                                                                                    |
| IP Defaults          |   |                                                                                                    |
| > XHub Store         |   |                                                                                                    |
| Source File          |   |                                                                                                    |
| Display              |   |                                                                                                    |
| WebTalk              |   |                                                                                                    |
| Help                 |   |                                                                                                    |
| > Text Editor        |   |                                                                                                    |
| 3rd Party Simulators |   |                                                                                                    |
| > Colors             |   |                                                                                                    |
| Selection Rules      |   |                                                                                                    |
| Shortcuts            |   |                                                                                                    |
| > Strategies         | ~ |                                                                                                    |

Figure 19. Add IP Repositories dialog window

Besides this, we can also enter TCL command to add IP repositories. For this, we use following command.

#### set\_property ip\_repo\_paths <ip\_repo\_directory> [current\_project]

Here, we have to locate the IP repositories directory in *<ip\_repo\_directory>* field.

Now, we are all set. We can proceed to hardware IP block design.

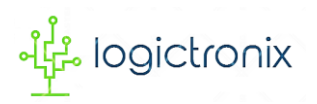

#### **B. IP BLOCK DESIGN**

In this section, we create IP blocks by adding the required IPs from the IP catalog.

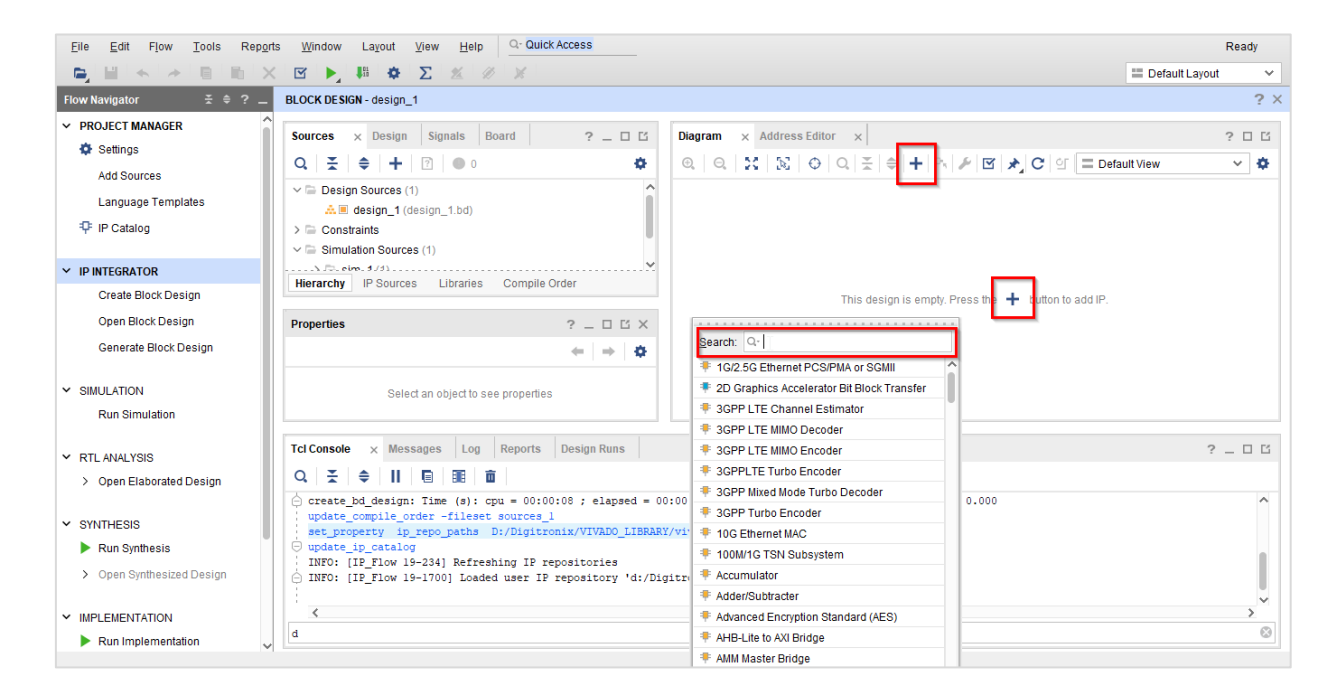

#### Figure 20. Adding IP to IP Integrator

To begin adding IPs, we can click on any I icon within diagram canvas or we can also use shortcut key **Ctrl+I**. This will pop-up the IP selection window. Here, we can scroll down or use search box to find necessary IPs.

In this project design, we have following major IPs. They are;

- Zynq Processing System,
- Video Processing Subsystem (VPSS),
- Test Pattern Generator (TPG),
- Video Timing Controller (VTC),
- Clocking Wizard,
- AXI4-Stream Subset Converter,
- AXI4-Stream-to-Video Out and
- RGB2DVI.

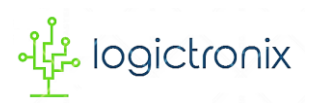

We add and connect these IPs one after another. We also do run block automation and run connection automation so that Vivado IP integrator automatically does necessary IP connections, preset configurations and addition of interconnect IPs and so on.

All the IPs and their customizations and connections are described as following;

### 1. Zynq Processing System

The processing system (PS) in Zynq-7000 is dual-core ARM cortex A9 processor or CPU placed in the same FPGA chip along with the programmable logic (PL). This is the central processing system of the project. It provides the configuration and control of all IP drivers and hence the video processing. The DDR of processing system (PS DDR) is used as frame buffer. This frame buffer is used by video processing subsystem IP to achieve various features.

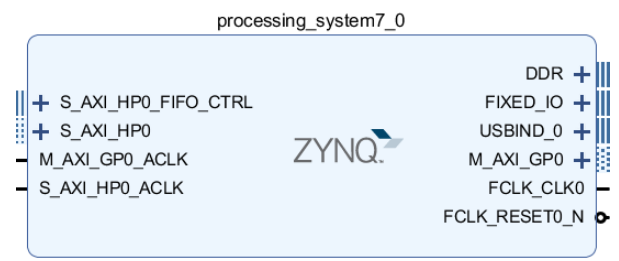

Figure 21. Zynq Processing System

In case of current project design, High Performance (HP0) Slave Interface is enabled, which provides DDR memory access to video processing subsystem IP. General Purpose (GP0) Master interface is enabled, which is used to configure and control the video processing IP chain by data read and data write process.

FCLK\_CLK0 is enabled in the PS. This clock is set to generate 148.5 MHz. The clock pin of all the video processing IPs are connected to this clock source.

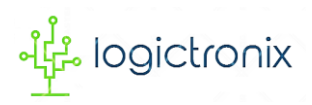

#### 2. Test Pattern Generator (TPG) v8.0

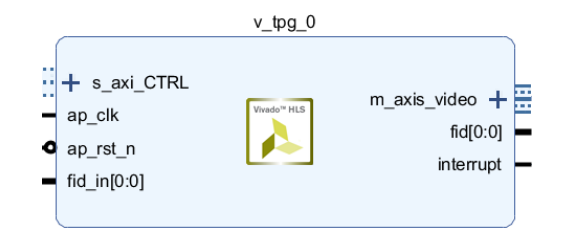

Figure 22. Video Test Pattern Generator

TPG is used as the video source for this design. This IP generates the different video test pattern data. The control bus is used to program the IP from SDK. The specific pattern selection is also done through programming. However, to generate specific type of pattern, user has to enable all the pattern type in the hardware design.

| ,                                       |                                               |  |
|-----------------------------------------|-----------------------------------------------|--|
| Show disabled ports                     | Component Name                                |  |
|                                         | Samples per Clock 1 ~                         |  |
|                                         | Maximum Data Width 8 ~                        |  |
|                                         | Maximum Number of Columns 4096 3 [64 - 10328] |  |
|                                         | Maximum Number of Rows 2160 (64 - 7760)       |  |
| + s_axi_CTRL<br>ap_olk m_axis_video + # | HAS ANAS SLAVE     HAS AXIA YUV422 YUV420     |  |
| fid_in(0:0)                             | Background Patterns                           |  |
|                                         | SOLID COLOR RAMP COLOR BAR                    |  |
|                                         | DISPLAY PORT COLOR SWEEP ZONE PLATE           |  |
|                                         | Foreground Patterns                           |  |
|                                         |                                               |  |

Figure 23. TPG pattern enable

The video stream is then fed to video processing subsystem IP.

More information about this IP can be found on its product guide PG103. [4]

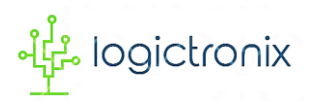

#### 3. Video Processing Subsystem (VPSS) v2.1

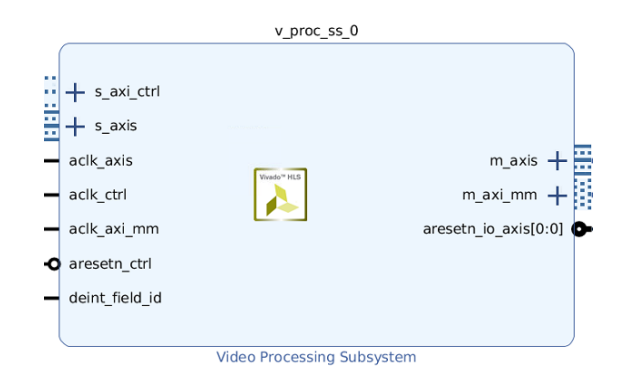

Figure 24. Full-Fledged Video Processing Subsystem

VPSS enables streamlined integration of various processing blocks including scaling, deinterlacing, color space conversion and correction, Chroma resampling, and frame rate conversion.

| eo Processing Subsystem (2.2)                              |            |                     |             |                          |               | 1            |
|------------------------------------------------------------|------------|---------------------|-------------|--------------------------|---------------|--------------|
| Show disabled ports                                        | Company    | Name y pros or      | . 0         |                          |               |              |
|                                                            | Top Level  | Deinterlacer        | s_0         | 422-444 Chroma Resampler | 420-422 Chrom | a Resample 4 |
|                                                            | Samples F  | Per Clock           | 1           |                          | ~             |              |
|                                                            | Maximum    | Data Width          | 10          |                          | ~             |              |
|                                                            | Maximum    | Number of Pixels    | 3840        |                          | [64 - 8192]   |              |
| L c wind                                                   | Maximum    | Number of Lines     | 2160        |                          | [64 - 4320]   |              |
| + s_axis<br>adk axis m axis + =                            | Video Proc | essing Functional   | lity Full F | ledged                   | ~             |              |
| aclk_otrl m_axi_mm +<br>aclk_axi_mm aresetn_io_axis(0:0) • | Top Level  | Configuration Opt   | tions       |                          |               |              |
| o aresetn_otri<br>deint_field_id                           | € Er       | nable Interlaced In | put         |                          |               |              |
|                                                            | € EI       | nable Built-in DMA  |             |                          |               |              |
|                                                            | Color      | Space Support       |             |                          |               |              |
|                                                            |            | RGB   YUV 4:4       | :4   YUV 4: | 2:2   YUV 4:2:0          |               |              |
|                                                            |            | O RGB   YUV 4:4     | :4   YUV 4: | 2:2                      |               |              |
|                                                            |            | RGB   YUV 4:4       | :4          |                          |               |              |

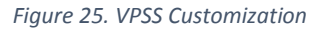

Under customization, VPSS IP can be operated in one of the following modes, such as, fullfledged mode, scalar mode, deinterlacing mode, color space conversion mode and Chroma Resampler mode. But this project design uses full-fledged mode. By this mode, all other mode

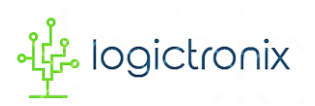

functionalities can be obtained. And in this mode, AXI-memory mapped interfaced is added to IP so that IP can be connected to DDR memory for frame processing.

This IP also has control bus for its configuration from SDK. We can do coding to generate different functional outputs.

This IP receives video stream from TPG and then generates output. This output is fed to following video processing IPs.

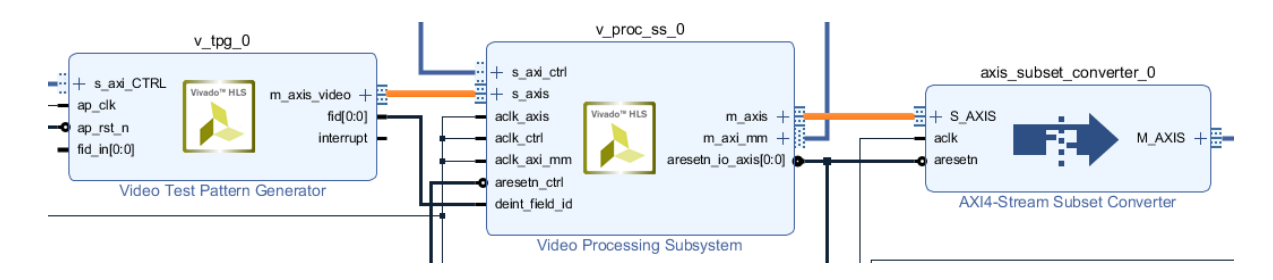

Figure 26. VPSS Input Output Connection

Video Processing Subsystem IP has **aresent\_io\_axis[0:0]** output reset pin. This is only visible when this IP is customized to full-fledged mode. This reset pin is used to control the reset line of upstream and downstream IPs. That means, until VPSS IP gets ready to work, its reset pin is used to set the upstream and downstream IPs in reset mode. So that, these IPs will not send or receive the stream. In this project design, the reset pin of VPSS IP is connected to input reset pin of TPG and AXI4S Subset Converter IPs.

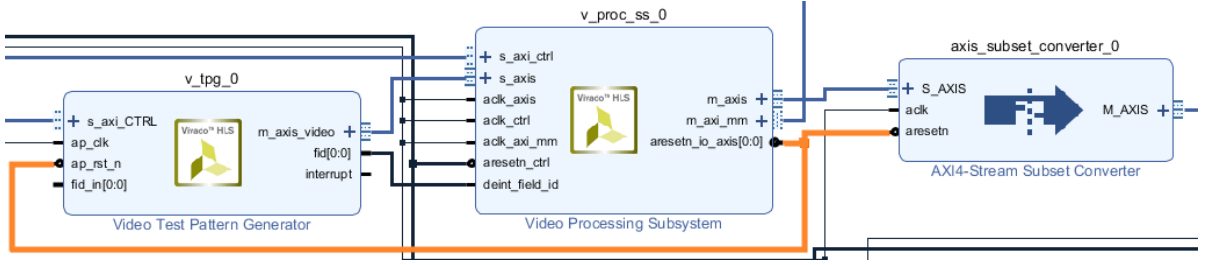

Figure 27. VPSS reset line control

Video Processing Subsystem has multitude of features. For more technical details, user can visit Video Processing Subsystem Product Guide [5].

#### 4. AXI4-Stream Subset Converter

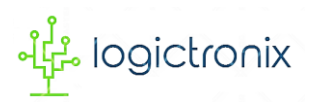

This IP is mainly used for proper AXI4-Stream width conversion. If stream width has to be converted such as 24 bit to 16 bit or vice versa, this IP can be used. Otherwise, this IP can be omitted. For more details, we visti its product guide PG085. [6]

In our project design, this IP is used for 24 bit conversion for RGB Stream.

#### 5. Clocking Wizard v6.0

Clocking Wizard is a clock generator IP. It helps creating the clocking circuit for the required output clock frequency, phase, and duty cycle using a mixed-mode clock manager (MMCM) (E2/E3/E4) or phase-locked loop (PLL) (E2/E3/E4) primitive. This IP accepts up to two input clocks and generates up to seven output clocks per clock network.

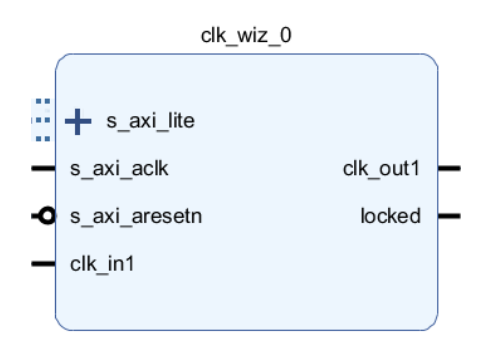

Figure 28. Clocking Wizard IP

In this project design, clocking wizard IP receives one input clock and generates one output clock. The generated output clock forms the pixel clock for VTC IP, AXI4-Stream-to-Video Out IP and RGB2DVI IP. This IP can be customized either in static mode or dynamic mode. In static mode, the IP generates the fixed output clock as defined by user. On the other hand, if IP is in dynamic mode, any required output clock can be generated as per programming. For this, AXI-Lite interface is added to IP. Under the customization window, we can enable dynamic reconfiguration mode.

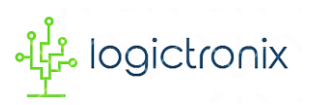

| Clocking Wizard (6.0)                                                               |                                  |                                                                |                                                                         |   |
|-------------------------------------------------------------------------------------|----------------------------------|----------------------------------------------------------------|-------------------------------------------------------------------------|---|
| Documentation 🗁 IP Location                                                         |                                  |                                                                |                                                                         |   |
| IP Symbol Resource                                                                  | Component Name clk_wiz_0         |                                                                |                                                                         |   |
| Snow disabled ports                                                                 | Board Clocking Options Out       | tput Clocks   MMCM Settings                                    | Summary                                                                 | ^ |
| ∷ + s avi lite                                                                      |                                  |                                                                |                                                                         |   |
| s_axi_acik clk_out1 -<br>s_axi_acik clk_out1 -<br>s_axi_aresetn locked -<br>clk_in1 | Ciocxing reatures                | ) Minimize Power<br>) Spread Spectrum<br>) Dynamic Phase Shift | Balanced     Minimize Output Jitter     Maximize Input Jitter filtering |   |
|                                                                                     | Dynamic Reconfig Interface Optio | ons                                                            |                                                                         | > |

Figure 29. Clocking Wizard Customization

In this project design, clocking wizard is enabled with dynamic reconfiguration. This is because of the fact that when we need to vary the output resolution, we must require corresponding resolution pixel clock. Therefore, whenever video processing subsystem performs scaling to different resolution, the clocking wizard is programmed to generate the pixel clock, which is corresponding to scaled resolution.

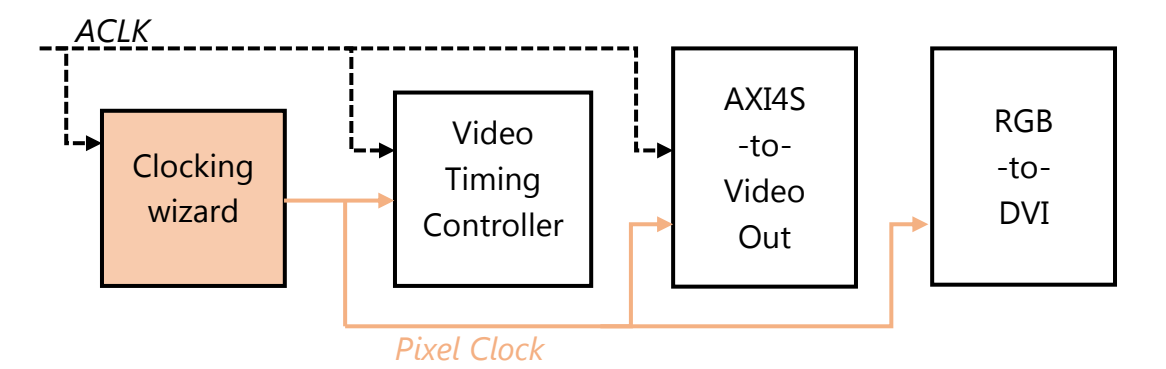

Figure 30. Clocking Wizard Output Clock

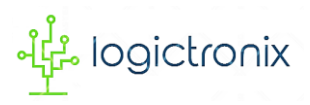

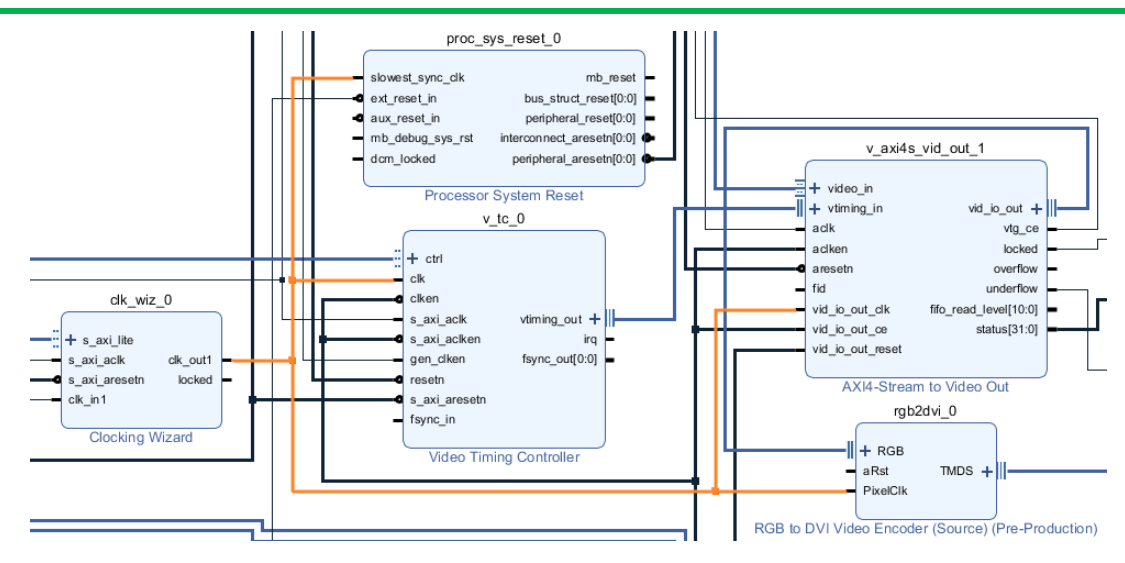

Figure 31. Clocking wizard output clock connection

Detailed information can be gained from Clocking Wizard Product Guide[7].

### 6. Video Timing Controller (VTC)

The Video Timing Controller IP core is a general purpose video timing generator and detector. The core is highly programmable through a comprehensive register set allowing control of various timing generation parameters. This programmability is coupled with a comprehensive set of interrupt bits which provides easy integration into a processor system for in-system control of the block in real-time. The Video Timing Controller is provided with an optional AXI4-Lite interface.

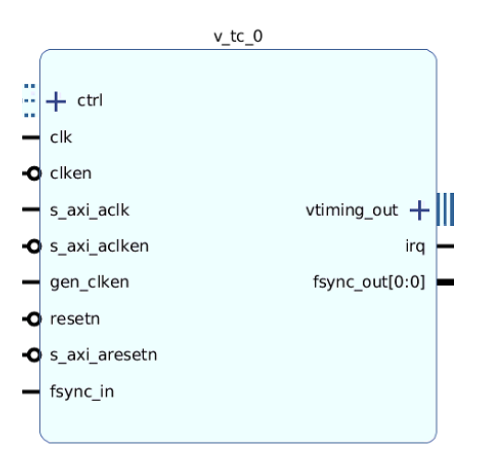

Figure 32. Video Timing Controller (VTC) IP

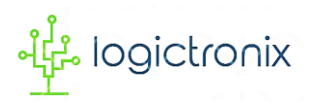

Unlike the programmability, VTC can be configured as static for static video modes. In other words, if video processing block is designed for only a particular video resolution, VTC IP can be customized to support that video resolution only.

| 🝌 Re-customize IP                                    |                             |                  |                       |               | ×         |
|------------------------------------------------------|-----------------------------|------------------|-----------------------|---------------|-----------|
| Video Timing Controller (6.2)                        |                             |                  |                       |               | 4         |
| Occumentation P Location                             |                             |                  |                       |               |           |
| Show disabled ports                                  | Component Name v_tc_        | _0               |                       |               |           |
|                                                      | Detection/Generation        | Default/Consta   | ant Frame Sync Positi | on            |           |
|                                                      | Optional Features           |                  |                       |               |           |
|                                                      | Include AXI4-Li             | te Interface     |                       |               |           |
|                                                      | Include INTC In             | nterface         |                       |               |           |
|                                                      | Interlaced Vide             | o Support        |                       |               |           |
| <pre>- clken<br/>- s_axi_aclk vtiming_out +   </pre> | Synchronize G               | enerator to Dete | ctor or to fsync_in   |               |           |
| s_axi_aciken irq =<br>gen_ciken fsync_out[0:0] =     | Max Clocks Per Line         | 4096 🗸           | Max Lines Per Frame   | 4096 🗸        |           |
| <ul> <li>resetn</li> <li>s axi aresetn</li> </ul>    | Frame Syncs                 | 1 ~              |                       |               |           |
| fsync_in                                             | Enable Generation           |                  | Enable Detection      |               |           |
|                                                      | Generation Options          |                  | Detection Options     |               |           |
|                                                      | Field ID Gener              | ation            | Field ID Dete         | ection        |           |
|                                                      | Vertical Blank              | Generation       | 🕑 Vertical Blan       | k Detection   |           |
|                                                      | Horizontal Blank Generation |                  | 🖌 Horizontal Bl       | ank Detection | *         |
|                                                      |                             |                  |                       | F             |           |
|                                                      |                             |                  |                       |               | OK Cancel |

Figure 33. VTC IP Customization

In this project design, the VTC is used to generate the video timing. AXI4-Lite Interface is also enabled. By doing this, VTC IP can be programmed to generate different video timing signals in real-time. Based on the output video resolution set in the video processing subsystem, the VTC IP generates corresponding timing signals.

For more details, we can visit product guide PG016 [8].

#### 7. AXI4-Stream-to-Video Out

The AXI4-Stream to Video Out IP core is designed to interface from the AXI4-Stream interface implementing a Video Protocol to a video source, such as, parallel video data, video syncs, and blanks. This core works with the Video Timing Controller IP. This core provides a bridge between video processing cores with AXI4-Stream interfaces and a video output.

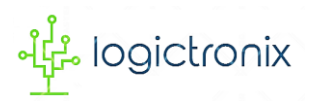

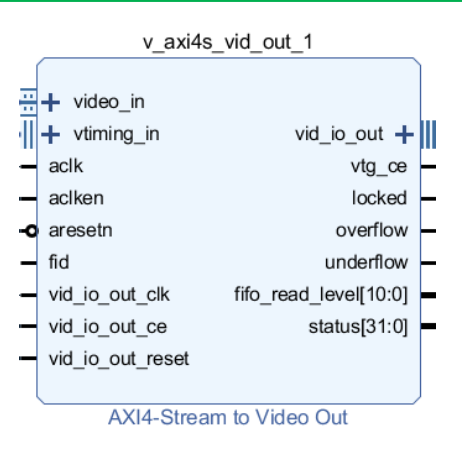

Figure 34. AXI4-Stream to Video Out IP

In the project design, this core generates 24 bit parallel RGB video data. Its clock mode is set to independent mode. So that, we can give separate clocks for AXI4-Stream interface and output video stream.

This IP has video timing generator control enable (**vtg\_ce**) output pin, which is connected to **gen\_clken** input pin of VTC IP. By this, axis4stream to video out IP is able to enable or disable the video timing generation for the purpose of synchronization between video stream and its timing.

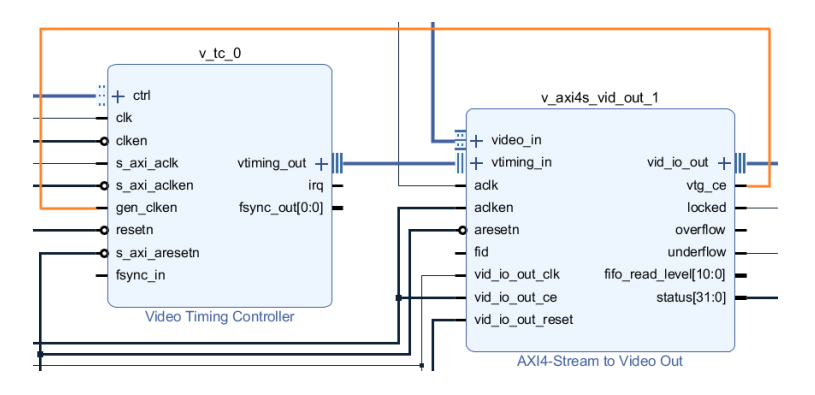

*Figure 35. AXI4Stream-to-video out ip controlling video timing generator* 

AXI4-Stream to video out IP has three signal status output pins. They are; **locked**, **overflow** and **underflow**. These signals are dependent to synchronization between video stream and its video timing. When stream and timing are perfectly synchronized, then **locked** signal is set to high, which means IP is ready to generate video output. Then finally, generates native video stream that has 24 bit parallel video data, video active signal, and hsync and vsync signals.

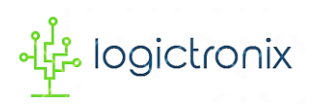

#### 8. RGB-to-DVI

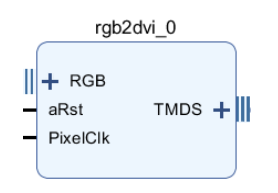

Figure 36. RGB-to-DVI Encoder IP

In order to display video stream on output monitor, we have to use this IP. This is because, PYNQ-Z1 only has HDMI to display the video. So that, we need to access pynq HDMI interface. RGB-to-DVI IP is made by Digilent that facilitates to access HDMI interface. This IP interfaces directly to raw transition-minimized differential signaling (TMDS) clock and data channel outputs as defined in DVI 1.0 specs for Source devices. It encodes 24 bit parallel video data from AXI4-Stream-to-Video-out IP along with pixel clock and synchronization signals. It supports resolution from 1920x1080p@60Hz to 800x600p@60Hz with pixel frequency 148.5MHz-40MHz respectively. For more information, we can visit <u>www.digilentic.com</u>.

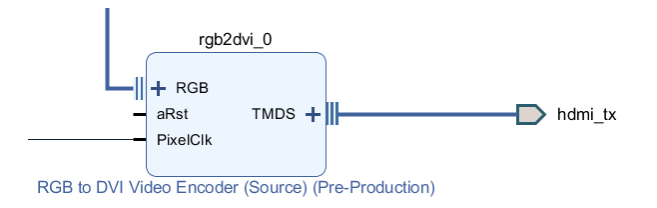

Figure 37. TMDS connected to hdmi\_tx port

In this project design, this IP output pin, i.e. TMDS is connect to hdmi\_tx port.

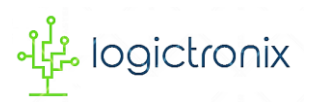

After adding and connecting all the necessary IPs, we finally complete the final IP block design. We also do **Regenerate Layout** to display our block design in organized manner.

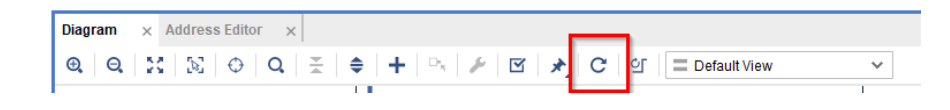

Figure 38. Regenerate Layout icon click

Finally, our project IP block design looks like as following;

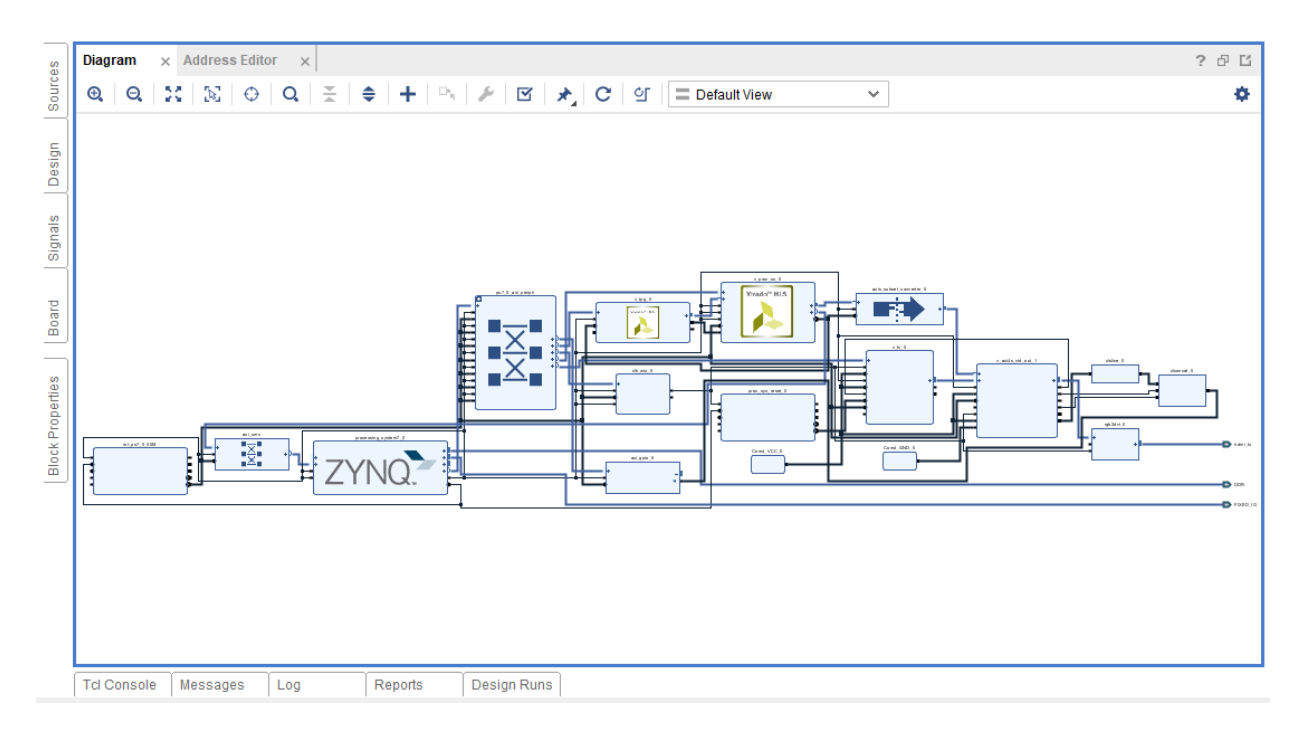

Figure 39. Final IP blocks

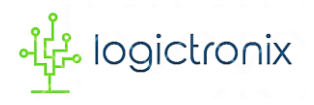

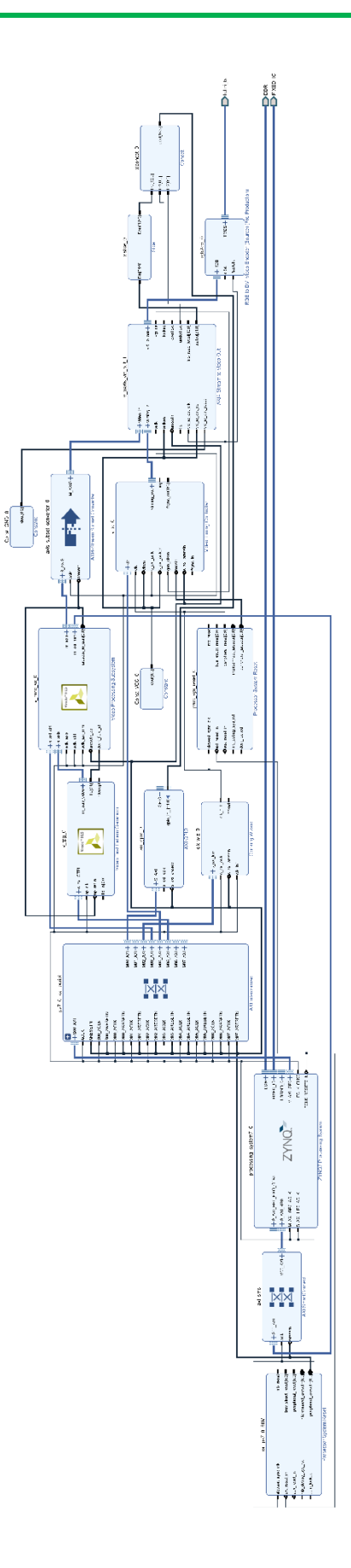

Figure 40. Final Block Design

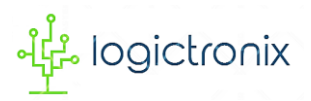

Now, we have to Validate Design to find out possible errors and warnings in the early stage.

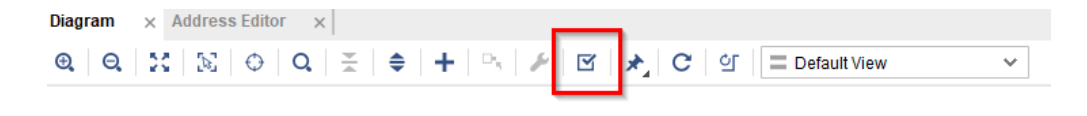

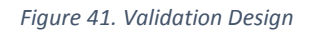

If there are no errors and no warnings, the validation will be successful. Otherwise, we have to check all the hardware connections, clock connections, data width and IP customizations to remove the errors and the warnings.

If validation check completes, we have to create HDL wrapper to create top HDL module.

#### Design Sources > design\_1 > Right Click > Create HDL Wrapper

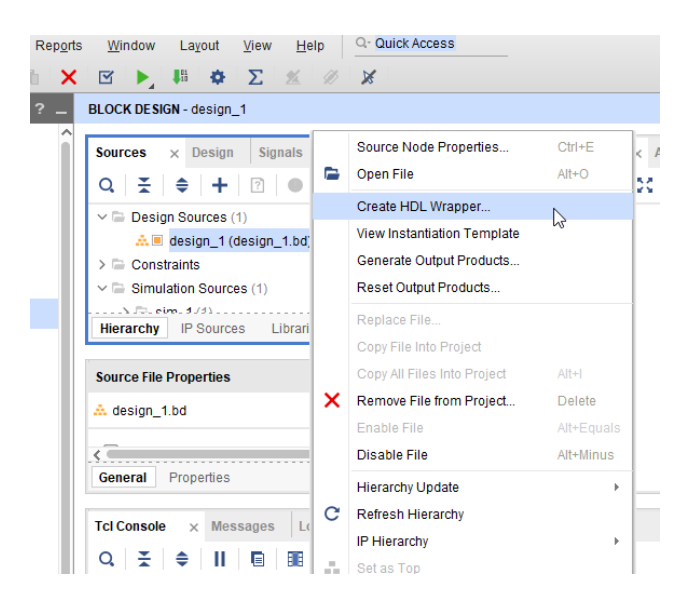

Figure 42. Creating HDL Wrapper

Then, we **let Vivado manage wrapper and auto-update**. Then click on **OK**. By doing this, the Vivado will automatically update top module, if IP block design is changed or modified.

| 🏊 Create HDL Wrapper                                                                                                   | ×    |
|----------------------------------------------------------------------------------------------------|------|
| You can either add or copy the HDL wrapper file to the project. Use copy option if you would like to modify this file. | 4    |
| Options                                                                                                    |      |
| ◯ <u>C</u> opy generated wrapper to allow user edits                                                                   |      |
| Let Vivado manage wrapper and auto-update                                                                              |      |
| (?) ОК Сап                                                                                                    | icel |

Figure 43. Let Vivado manage wrapper and auto-update

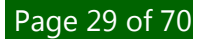

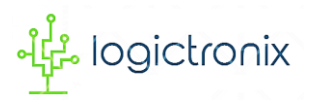

Now, we have to add the constraint file that will be used for physical ports mapping with IP block ports. For this, we follow,

#### **Constraints > Right Click > Add Sources**

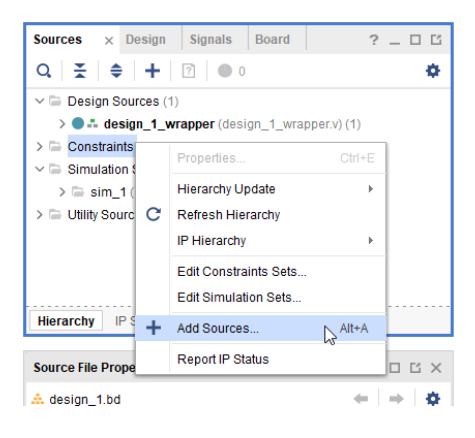

Figure 44. Add constraint file

This will pop-up **Add Source** dialog window, where we have to select **Add or create constraints**. And then **Next**.

| À Add Sources | ×                                                                                                    |
|---------------|----------------------------------------------------------------------------------------------------|
| HLL Editors   | Add Sources<br>This guides you through the process of adding and creating sources for your project<br>Add or greate constraints<br>Add or create design sources<br>Add or create gimulation sources |
| E XILINX.     |                                                                                                    |
| <b>?</b>      | < Back                                                                                                    |

Figure 45. Add constraint dialog window

This now opens **Add or Create Constraints** dialog window. Here we can either locate the constraint file (**XDC file**) or create our own constraints. After doing this, we click on **Finish** to complete the addition of constraint in our project design.

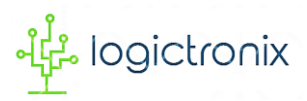

| À Add Sources                                                                                 | ×             |
|-----------------------------------------------------------------------------------------------|---------------|
| Add or Create Constraints                                                                     | 4             |
| openny of create controllant meet of physical and animity contractant to add to your physical |               |
| Specify constraint set: 📮 constrs_1 (active)                                                  |               |
| +  =  +  =  +                                                                                 |               |
|                                                                                               |               |
|                                                                                               |               |
| Lice Add Files or Create File buttons below                                                   |               |
|                                                                                               |               |
|                                                                                               |               |
|                                                                                               |               |
| Add Files Create File                                                                         |               |
| Cogy constraints files into project                                                           |               |
| ? <gack< td="">     Next&gt;</gack<>                                                          | Einish Cancel |

Figure 46. Add or Create constraint dialog window

After this, we have to check constraints. There should be no error mapping between physical port and block design port. Otherwise, bitstream generation will be failed.

After making everything well, we can now generate bitstream. We can directly follow

#### Flow Navigator > Program and Debug > Generate Bitstream

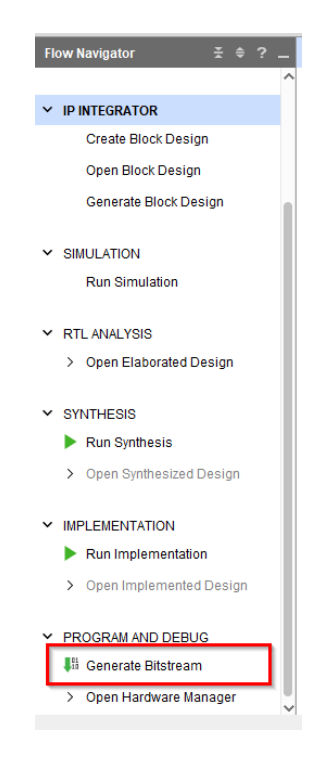

Figure 47. Starting Generation of bitstream

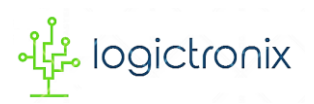

After that, we should hit **Yes** if it pops-up the messages saying synthesis or implementation result not available. In other words, if there is no synthesis or implementation result, the Vivado will automatically generates them one-after-another before generating bitstream.

We can use TCL command to instantiate the bitstream generation.

#### launch\_runs impl\_1 -to\_step write\_bitstream -jobs 2

If everything goes well, bitstream generation is started. And we have to wait until it is completed.

If bitstream generation is completed, we can now proceed to SDK part. For this, we first have to export the hardware specification file. Since we use Vitis 2020.1 software tool, it has different approach to export hardware file.

First, we follow this step for export.

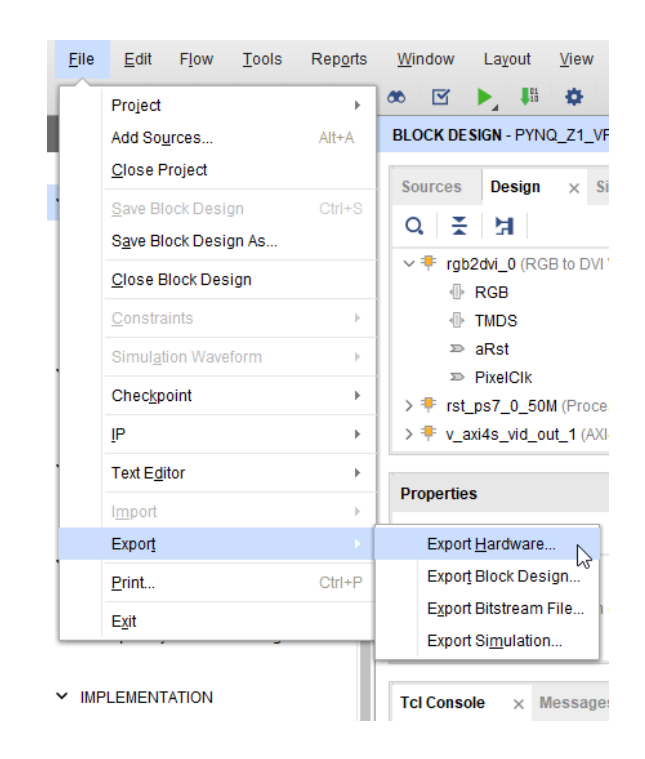

#### File > Export > Export Hardware

Figure 48. Exporting hardware specification

This pops-up **Export Hardware Platform** dialog window as following. Here is some brief about hardware export.

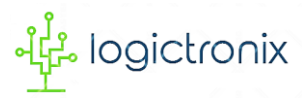

| À Export Hardware Platform |                                                                                                    | × |
|----------------------------|----------------------------------------------------------------------------------------------------|---|
| HLx Editions               | Export Hardware Platform<br>This wizard will guide you through the export of a hardware platform for use in the Vitis or PetaLinux<br>software tools.<br>To export a hardware platform, you will need to provide a name and location for the exported file and<br>specify the platform properties. |   |
|                            | Platform type   Exed A platform supporting embedded software development only.   Expandable A platform supporting acceleration.                                                                                                    |   |
|                            |                                                                                                    |   |
| <b>€</b> XILINX.           |                                                                                                    |   |
|                            | <back cancel<="" einish="" td=""><td></td></back>                                                                                                    |   |

Figure 49. Platform type selection window

Under **Platform type**, we have to select the **Fixed** type because, we are developing **Embedded Software**. Then we click on **Next**.

Now, **Output** dialog window opens, where have to select **Include bitstream** output option. Because, our software application requires hardware specification.

| 🕕 Export Hardware Platform                                                                                                    | ×    |
|----------------------------------------------------------------------------------------------------|------|
| Output<br>Set the platform properties to inform downstream tools of the Intended use of the target platform's hardware design.                                    | A    |
| <ul> <li>Pre-synthesis</li> <li>This platform includes a hardware specification for downstream software tools.</li> </ul>                                         |      |
| Include bitstream<br>This platform includes the complete hardware implementation and bitstream, in addition to the hardware specification for-<br>software tools. |      |
|                                                                                                    |      |
|                                                                                                    |      |
|                                                                                                    |      |
|                                                                                                    |      |
|                                                                                                    |      |
|                                                                                                    |      |
| < <u>B</u> ack <u>N</u> ext> Einish Car                                                                                                    | icel |

Figure 50. Output type selection window

Then click on **Next**. This opens another window as shown in image below.

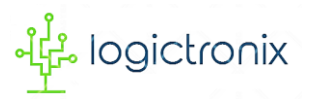

| Export Hardwa         | are Platform     |                          |               |                    |                |        |        |  |
|-----------------------|------------------|--------------------------|---------------|--------------------|----------------|--------|--------|--|
| iles<br>nter the name | of your hardware | e platform file, and the | directory whe | ere the XSA file w | ill be stored. |        | 4      |  |
|                       |                  |                          |               |                    |                |        |        |  |
| XSA file name         |                  |                          |               |                    |                |        |        |  |
| Export to:            |                  |                          |               |                    |                |        |        |  |
|                       | The XSA will be  | e written to: \.xsa      |               |                    |                |        |        |  |
|                       |                  |                          |               |                    |                |        |        |  |
|                       |                  |                          |               |                    |                |        |        |  |
|                       |                  |                          |               |                    |                |        |        |  |
|                       |                  |                          |               |                    |                |        |        |  |
|                       |                  |                          |               |                    |                |        |        |  |
|                       |                  |                          |               |                    |                |        |        |  |
|                       |                  |                          |               |                    |                |        |        |  |
|                       |                  |                          |               |                    |                |        |        |  |
|                       |                  |                          |               |                    |                |        |        |  |
|                       |                  |                          |               |                    |                |        |        |  |
|                       |                  |                          |               |                    |                |        |        |  |
|                       |                  |                          |               |                    |                |        |        |  |
|                       |                  |                          |               |                    |                |        | [      |  |
|                       |                  |                          |               | < Back             | <u>N</u> ext > | Einish | Cancel |  |

#### Figure 51. XSA File selection window

The hardware specification is exported as **XSA** file. So that, under this window, we have to enter the valid xsa file name and the valid directory. In this directory, our xsa file will be exported. To locate the directory, we can **Browse** the location. And after this, we click on **Next**.

After this, information dialog window is opened, where we click on **Finish** to complete the hardware export.

If everything goes well, the hardware export is successful. So, we can now proceed to software design section.

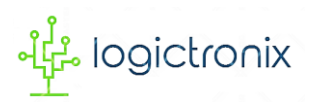

# **SOFTWARE DESIGN**

For the software design, we use **Vitis Unified Software Development Platform 2020.1**. As for introduction, the Vitis unified software platform is a new tool that combines all aspects of Xilinx software development into one unified environment.

It enables the development of embedded software as well as accelerated applications on heterogeneous Xilinx platforms including FPGAs, SoCs, and ACAPs. For more details, we can visit **www.xilinx.com**.

This section divulges software design flow and software application coding as following.

#### A. DESIGN FLOW

In this sub-section, we go through all the steps involved while creating software platform and application projects.

1. After the exporting the hardware specification, we launch the Vitis IDE from Vivado IDE by following steps;

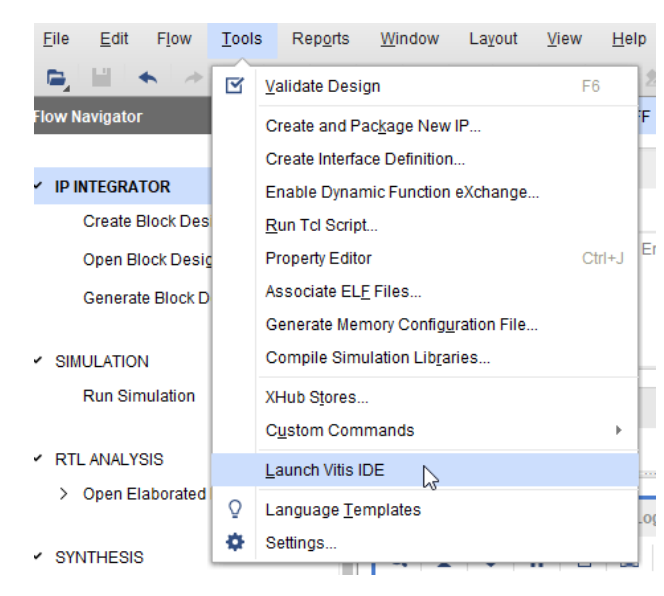

#### Tools > Launch Vitis IDE

Figure 52. Launching Vitis 2020.1

This launches the Vitis IDE onward.

2. During this launching, the Vitis pops-up a dialog window as shown below to select directory for workspace. Because, Vitis uses this directory to store the development artifacts.

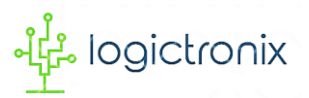

| 🖌 Eclipse Launcher                                                          |                  | × |
|-----------------------------------------------------------------------------|------------------|---|
| Select a directory as workspace                                             |                  |   |
| Vitis IDE uses the workspace directory to store its preferences and develop | oment artifacts. |   |
| Workspace:                                                                  | ✓ Browse         |   |
| Use this as the default and do not ask again                                |                  |   |
| Restore other Workspace                                                     |                  |   |
| Recent Workspaces                                                           |                  |   |
|                                                                             | Launch Cancel    |   |

Figure 53. Workspace directory selection

We have to set the directory in the workspace directory field. We can also click **dropdown** to see previously used directories. We can select one of these for workspace. However, we can also **Browse** to locate our desired workspace directory.

Then we click on **Launch** to start the Vitis IDE completely.

3. Now, the Vitis IDE opens its welcome page at the beginning.

| File | Edit Search | Xilinx Project Window Help |                            |                     |                     |  |
|------|-------------|----------------------------|----------------------------|---------------------|---------------------|--|
| e (  | 🗖 Welcome 🔀 |                            |                            |                     |                     |  |
|      | 3           | xilinx<br>VITIS.           | VITIS                      |                     |                     |  |
|      |             |                            |                            | _                   | _                   |  |
|      |             |                            | PROJECT                    | PLATFORM            | RESOURCES           |  |
|      |             |                            | Create Application Project | Add Custom Platform | Vitis Documentation |  |
|      |             |                            | Create Platform Project    |                     | Xilinx Developer    |  |
|      |             |                            | Create Library Project     |                     |                     |  |
|      |             |                            | Import Project             |                     |                     |  |
|      |             |                            |                            |                     |                     |  |

Figure 54. Vitis welcome page

 Welcome page has various selection options, out of which we first go through Create Platform Project. This opens Create new platform project dialog window.

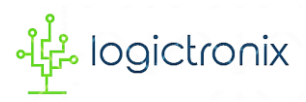

| Vew Platform Project                                     |                                      |                   | - 0                                                                                                    | ×  |
|----------------------------------------------------------|--------------------------------------|-------------------|----------------------------------------------------------------------------------------------------|----|
| reate new platform proje<br>Project name must be specifi | e <b>ct</b><br>ied                   |                   |                                                                                                    |    |
| Project name:                                            |                                      |                   |                                                                                                    | _  |
| Use default location                                     |                                      |                   |                                                                                                    |    |
| Location: D:\LogicTronix\v                               | vitis                                |                   | Browse                                                                                                    | 2  |
| Processor                                                | Platform<br>Project<br>Domain<br>XSA | System<br>Project | <ul> <li>A system project is a container for multiple applications that would run on different domains of a platform at the same time.</li> <li>A domain is the BSP/OS that controls one or more isomorphic processors.</li> <li>A platform contains one or more domains.</li> <li>A workspace can contain unlimited platforms and unlimited system projects</li> </ul> |    |
|                                                          |                                      |                   |                                                                                                    |    |
| ?                                                        |                                      |                   | < Back Next > Finish Canc                                                                                                    | el |

Figure 55. Create new platform project window

Here, we specify **Project name** and it **location**. By default Vitis uses default location to store platform project. While giving the project name, there should be no **space** and **special characters** [except "\_" and "-"] in the name. We must also check the project name length and directory path length. Because, windows OS only supports 255 characters. Then, click on **Next**.

5. Now, another dialog window is opened to **create platform project from hardware specification** or to **create platform project from existing platform**.

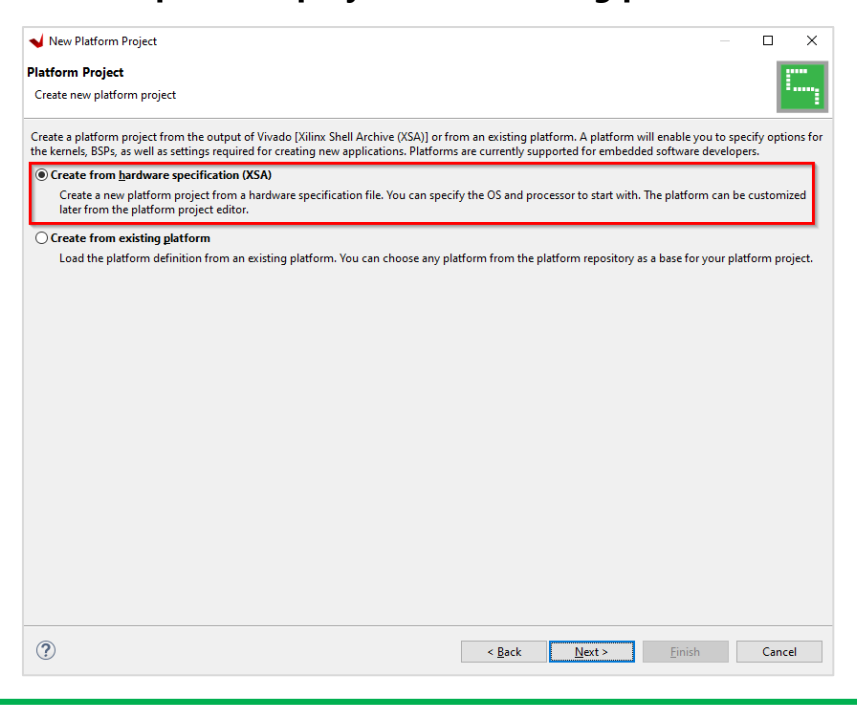

Page 37 of 70

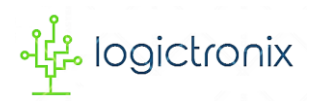

We select first option. Because, we create new platform project from our exported hardware specification.

Then go to Next.

6. This opens another window, where we have to locate our exported hardware specification or

#### XSA file.

| Vew Platform Project                                                         |                              |         |                |                |                |                 | ×   |
|------------------------------------------------------------------------------|------------------------------|---------|----------------|----------------|----------------|-----------------|-----|
| Platform Project Specification<br>Provide the hardware and software specific | ation for the new platform p | project |                |                |                |                 | Ξ.  |
| Hardware Specification                                                       |                              |         |                |                |                | -               |     |
| XSA file:                                                                    |                              |         |                |                |                | B <u>r</u> owse |     |
| Software Specification                                                       |                              |         |                |                |                |                 |     |
| Operating system:<br>Processor:                                              | ~                            |         |                |                |                |                 |     |
|                                                                              |                              |         |                |                |                |                 |     |
|                                                                              |                              |         |                |                |                |                 |     |
|                                                                              |                              |         |                |                |                |                 |     |
| -                                                                            |                              |         |                |                |                |                 |     |
| (?)                                                                          |                              |         | < <u>B</u> ack | <u>N</u> ext > | <u>F</u> inish | Cano            | :el |

Figure 56. Locating exported hardware specification (XSA file)

Here, we have to **browse** to locate our XSA file. By doing this, the software specification is automatically selected.

Then we go to Finish.

- 7. Now, the platform project is successfully created. And Vitis IDE is opened.
- 8. Initially, the platform project is out-of-date. So, we must build before creating application project. Project build is done by

#### Explore > Right click on platform project > Build Project

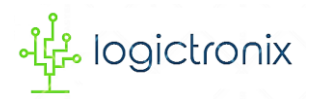

| <u>F</u> ile <u>E</u> dit Se <u>a</u> rch <u>X</u><br>➡ ➡ 🔚 💿 ➡ 🍕                                                                                          | ilinx <u>P</u> roject <u>W</u> indow <u>H</u> elp<br>§ ▼   ☆ ▼                                                                                                    | ) <b>v</b>                                         |
|----------------------------------------------------------------------------------------------------|----------------------------------------------------------------------------------------------------|----------------------------------------------------|
| Explorer ⊠     vpss (Out-of-date)     ⇔ bitstream     ⇔ export     ⇔ hw     ⇔ logs     ⇔ ps7_cortexa9_0     ⇔ resources     ⇔ zynq_fsbl     v platform.spr | New     >       Paste     Ctrl+V       Delete     Refresh       Import Sources     Export as Archive       Build Project     Clean Project                           | rf-dat<br>exa9_<br>fsbl<br>ard S<br>alone<br>ard S |
| Assistant 🛛 🗲                                                                                                    | <ul> <li>✓ Copy referenced files into project</li> <li>Pupdate Hardware Specification</li> <li>Team</li> <li>Run As</li> <li>Debug As</li> <li>Properties</li> </ul> |                                                    |

Figure 57. Platform project build

There should be no error while building product. Otherwise, we have to check our hardware specification.

9. After building platform project, we create application project by following;

### File > New > Application Project

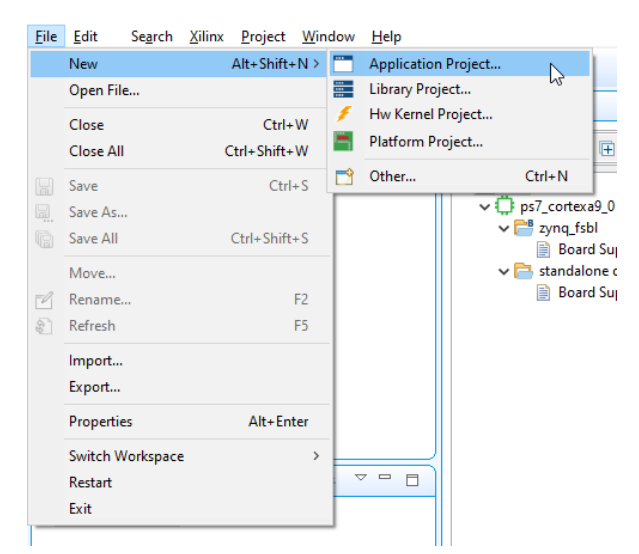

Figure 58. New applicatio project creation

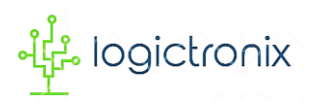

10. Now, a dialog window is opened.

| orm<br>ose a platform for your proj                                                           | ect. You can also | create an appl   | lication from XSA through the 'C                                                      | Create a new platfo | orm fro       | om hardware (XSA)' tab.                                                                      |       |
|-----------------------------------------------------------------------------------------------|-------------------|------------------|---------------------------------------------------------------------------------------|---------------------|---------------|----------------------------------------------------------------------------------------------|-------|
| Select a platform from re                                                                     | pository 🖪 Cr     | eate a new pla   | atform from hardware (XSA)                                                            |                     |               | 🕂 Add 🔅 Manage                                                                               | •     |
| ame<br>i vpss (custom)                                                                        | 6                 | Board<br>pynq-z1 | Flow<br>Embedded SW Dev                                                               | Vendor<br>xilinx    | Path<br>D:\Lo | gicTronix\vitis\vpss\export\vpss\vpss.xpfm                                                   |       |
|                                                                                               |                   |                  |                                                                                       |                     |               | 1                                                                                            |       |
| atform Info<br>General Info<br>Name: vpss<br>Part: xc7z020clg<br>Family: zynq<br>Description: | 400-1             |                  | Acceleration Resources<br>The selected platform does not<br>acceleration capabilities | t have application  | ^             | Domain Details<br>Domains<br>Domain name Details<br>standalone on ps7_corte CPU: ps7_cortexa | 19_01 |
|                                                                                               |                   | > *              | <                                                                                     |                     | •             | ٢                                                                                            | >     |

Figure 59. Platform selection window

Here, we **select platform project** that was initially created. Under this window, we can also **create platform project** here, if we initially create application project.

Then we click on **Next**.

11. After this, another window is popped-up, where we set our **application project name**.

| Vew Application Project                                  |                                                                             |       | ×  |
|----------------------------------------------------------|-----------------------------------------------------------------------------|-------|----|
| Application Project Deta<br>Specify the application proj | ils<br>iect name and its system project properties                          | •     | •• |
| Application project name:                                | vpss_app                                                                    |       |    |
| System Project<br>Create a new system p                  | roject for the application or select an existing one from the workpsace 🛛 👔 |       |    |
| Select a system project                                  | System project details                                                      |       |    |
|                                                          | System project name: <u>vpss_app_system</u><br>Target processor             |       |    |
|                                                          | Select target processor for the Application project.                        |       |    |
|                                                          | Processor Associated applications                                           |       |    |
|                                                          | ps/_contexes_U vpss_app                                                     |       |    |
|                                                          | Show all processors in the hardware specification                           |       |    |
| ?                                                        | < Back Next > Einich                                                        | Cance | 9  |

Figure 60. Setting project name

Here, we give the application project in such a way that it should contain any space or special

characters except '\_' & '-'.

Then we proceed **Next**.

- 12. Now, **Domain** dialog window is opened. We do not do anything here. Because, domain is already specified by default. Therefore, we can directly proceed **Next**.
- 13. This time, **Template** dialog window is opened.

| ailable Templates:                           | Hello World                  |  |
|----------------------------------------------|------------------------------|--|
|                                              | Latia any Itialla Waddi in C |  |
| <ul> <li>SW development templates</li> </ul> | Let's say Hello world in C.  |  |
| Dhrystone                                    |                              |  |
| Empty Application                            |                              |  |
| Empty Application (C++)                      |                              |  |
| hull Echo Server                             |                              |  |
| wip Ecro Server                              |                              |  |
| IwiP TCP Perf Server                         |                              |  |
| IwiP UDP Perf Client                         |                              |  |
| IwiP UDP Perf Server                         |                              |  |
| Memory Tests                                 |                              |  |
| OpenAMP echo-test                            |                              |  |
| OpenAMP matrix multiplication Demo           |                              |  |
| OpenAMP RPC Demo                             |                              |  |
| Peripheral Tests                             |                              |  |
| RSA Authentication App                       |                              |  |
| Zyng DRAM tests                              |                              |  |
| Zynq FSBL                                    |                              |  |
|                                              |                              |  |
|                                              |                              |  |
|                                              |                              |  |
|                                              |                              |  |
|                                              |                              |  |
|                                              |                              |  |
|                                              |                              |  |

Figure 61. Application template selection

Here, we select one of the available templates. Since we are developing standalone embedded application, we choose either **Empty Application** or **Hello World** software template.

Here is the note that we can select any available software application templates between these templates. Only the difference, in empty application, user has to add everything, such as, platform codes for the project whereas hello world project has everything for starting new project. It is likely a ready to use project. User can write or import the programs directly. And if project build is successful, user can quickly launch the application.

Then we click on **Finish** to complete the application project creation.

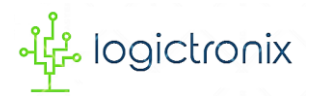

| Eile Edit Search Xilinx Project Window Help                             |                                              |                                                                                                    |                              |
|-------------------------------------------------------------------------|----------------------------------------------|----------------------------------------------------------------------------------------------------|------------------------------|
| 🖆 • 📓 🐚   🕸 • 🔦 •   🏘 • 🔾 • 🔗 • 🗊 🗊                                     |                                              | Qui                                                                                                    | ck Access 🛛 🖉 Design 🔅 Debug |
| Explorer 🛛 🕒 🗢 🗸 🗆                                                      | 🖌 vpss 🛛 👗 vpss_app_system 🛛 🛠 vpss          | s_app ⊠ □                                                                                                    | 🗄 Outline 🛛 📃 🗆              |
| ✓ 🔄 vpss<br>> 🍃 bitstream                                               | X Application Project Settings               | Active build configuration: Debug 🗸 🐯                                                                                        | An outline is not available. |
| > 🧽 export                                                              | General                                      | Options                                                                                                    |                              |
| > 🕞 logs                                                                | Project name: <u>vpss_app</u>                | View current BSP settings, or configure settings like STDIO peripheral selection, compiler flags,                            |                              |
| > > ps7_cortexa9_0                                                      | Platform: vpss                               | SW intrusive profiling, add/remove libraries, assign drivers to peripherals, change versions of<br>OS/libraries/drivers etc. |                              |
| > > zynq_fsbl                                                           | Runtime: C/C++                               | Navigate to BSP Settings                                                                                                    |                              |
| → platform.spr                                                          | Domain: standalone on ps7 cortexa9           | 0                                                                                                    |                              |
| vpss_app_system [ vpss ]<br>v vpss_app [ standalone on ps7 cortexa9 0 ] | CPUIL pr7 cottors0.0                         |                                                                                                    |                              |
| > 🔊 Includes                                                            | OS: rtandalone                               |                                                                                                    |                              |
| > 🔁 src<br>> 🇭 ide                                                      | standalone                                   |                                                                                                    |                              |
| 🔀 vpss_app.prj                                                          | Hardware Specification: View processors, mer | mory ranges and peripherals.                                                                                                 |                              |
| 👗 vpss_app_system.sprj                                                  |                                              |                                                                                                    |                              |
|                                                                         |                                              |                                                                                                    |                              |
|                                                                         |                                              |                                                                                                    |                              |
| 🖌 Assistant 🛛 📄 🕀 🏶 🔦 🔕 🔅 🗢 🗆                                           |                                              |                                                                                                    |                              |
| vpss [Platform] vpss_app_system [System]                                |                                              |                                                                                                    |                              |
|                                                                         | 🗐 Console 💥 💌 Problems 🗐 Vitis Log (         | ာ Guidance မြို့က 🖓 🗔 🗔                                                                                                    |                              |
|                                                                         | Build Console [vpss app, Debug]              |                                                                                                    |                              |
|                                                                         |                                              |                                                                                                    | ^                            |
|                                                                         |                                              |                                                                                                    |                              |
|                                                                         |                                              |                                                                                                    |                              |
|                                                                         | <                                            |                                                                                                    | × >                          |
|                                                                         |                                              |                                                                                                    |                              |
|                                                                         |                                              |                                                                                                    |                              |

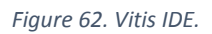

This is what Vitis IDE looks like after we create platform project and application project.

Now, we can proceed to write our software application code. This is included in software application design section.

#### **B. SOFTWARE APPLICATION DESIGN**

After successful application project creation, we can write either our own code or import other codes. In this project design, we write code ourselves. To code ourselves, we have to create c-programming file (**.c file**). We create this file by following steps;

#### **Explorer > Application Project > src > Right Click > New > File**

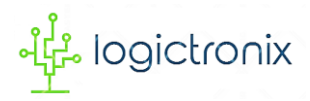

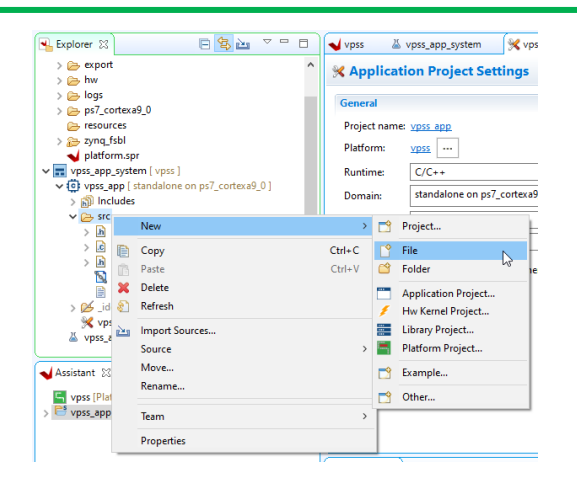

Figure 63. Adding new file to project

This will pop-up New File dialog window, where we give programming File Name.

| 🖌 New File                                                                                                    |                |       | × |
|----------------------------------------------------------------------------------------------------|----------------|-------|---|
| File<br>Create a new file resource.                                                                                                    |                |       |   |
| Enter or select the parent folder:                                                                                                    |                |       |   |
| vpss_app/src                                                                                                    |                |       |   |
| <pre>     RemoteSystemsTempFiles     Set vpss     vpss_app [ standalone on ps7_cortexa9_0 ]     Set jde     Set src     Set vpss_app_system [ vpss ] </pre> |                |       |   |
| File na <u>m</u> e: main.c                                                                                                    |                |       |   |
| Advanced >>                                                                                                    |                |       |   |
| ?                                                                                                    | <u>F</u> inish | Cance | I |

Figure 64. Setting file name with extension

Here, we give file name with **extension .c**, i.e. **main.c**. Then we click **Finish**.

Now, this creates main.c programming under **src**. We can also create header file by following same procedure. But only we have to do is to set extension **.h**. We can create as many files as required.

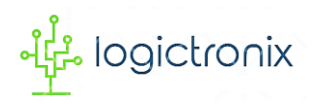

# Software Application

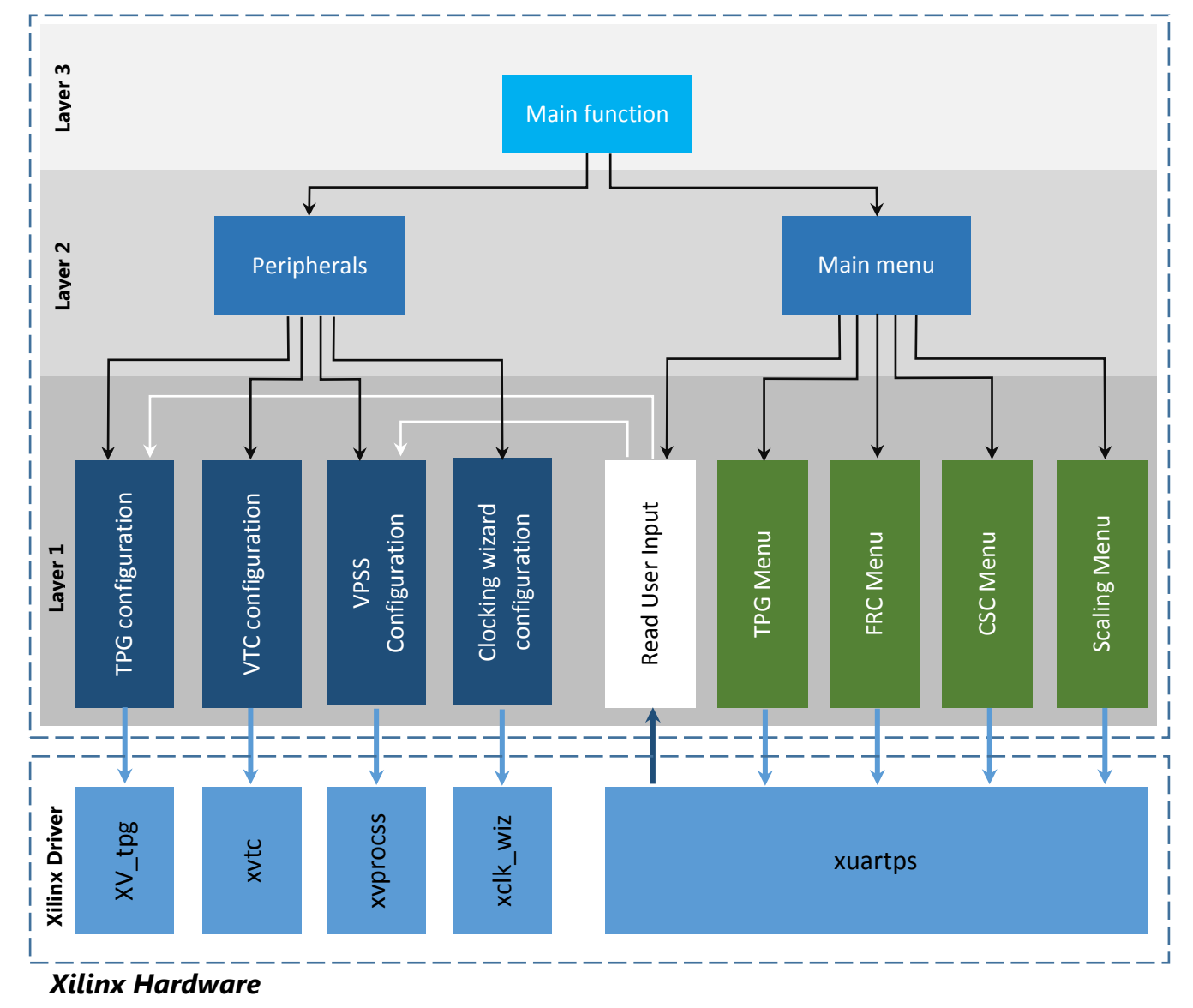

#### Figure 65. Software Application Architecture

The above diagram represents three level software application architecture. At the top level, i.e. layer 3, the main function resides, from where software application starts. The main function becomes entry point. It has instances for peripheral and main menu display, which then calls layer 2 functions. In layer 2, all the peripherals initialization instances are loaded, which then calls layer 1 to initialize each and every peripherals and finally configures these peripherals, which

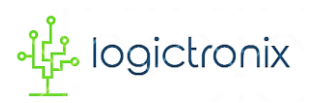

then configures Xilinx hardware through drivers. So that, application starts working. In meantime, layer 2 main menu function displays main menu on the terminal and background process runs to read the user input and to display corresponding sub menus. When user gives input, such as, TPG pattern selection, resolution selection, and color format selection and so on, the corresponding peripheral is configured and finally hardware is updated to give output. And corresponding menu is also displayed on the terminal and again background process runs to take other user input.

The details of all the functions of this software design are mentioned below.

```
19 init_periphs(&app_periphs);
20 init_application(&app_periphs);
21 22 while (1) {
23 MainMenu(&app_periphs);
24 mainMenuState(&app_periphs);
25 }
```

The above code snippet is taken from **main** function. Upon execution, this function calls following functions;

- 1. init\_periphs(&app\_periphs)
- 2. init\_application(&app\_periphs)
- 3. MainMenu(&app\_periphs) and mainMenuState(&app\_periphs)

Where, app\_periphs is the structure variable that is declared as following;

8 app\_periphs\_t app\_periphs;

**app\_periphs\_t** is the structure that is declared in header file. The following code snippet shows structure declaration.

```
85© typedef struct {
86   XVtc *Vtc_ptr;
87   XVprocSs *Vproc_ptr;
88   XV_tpg *tpg_ptr;
89   tpg_config_t tpg_config;
90   video_pipe_config_t video_pipe_config;
91 } app_periphs_t;
```

The structure is so declared because, it keeps all the different peripherals in a single entity, which then helps to manage video processing pipe and its stream parameters.

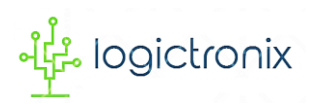

**1. init\_periphs(&app\_periphs)** function is used to initialize all the peripheral devices. This includes initialization of test pattern generator (TPG), video timing controller (VTC) and video processing subsystem (VPSS) IPs.

The following code snippet represents the initialization of peripheral devices.

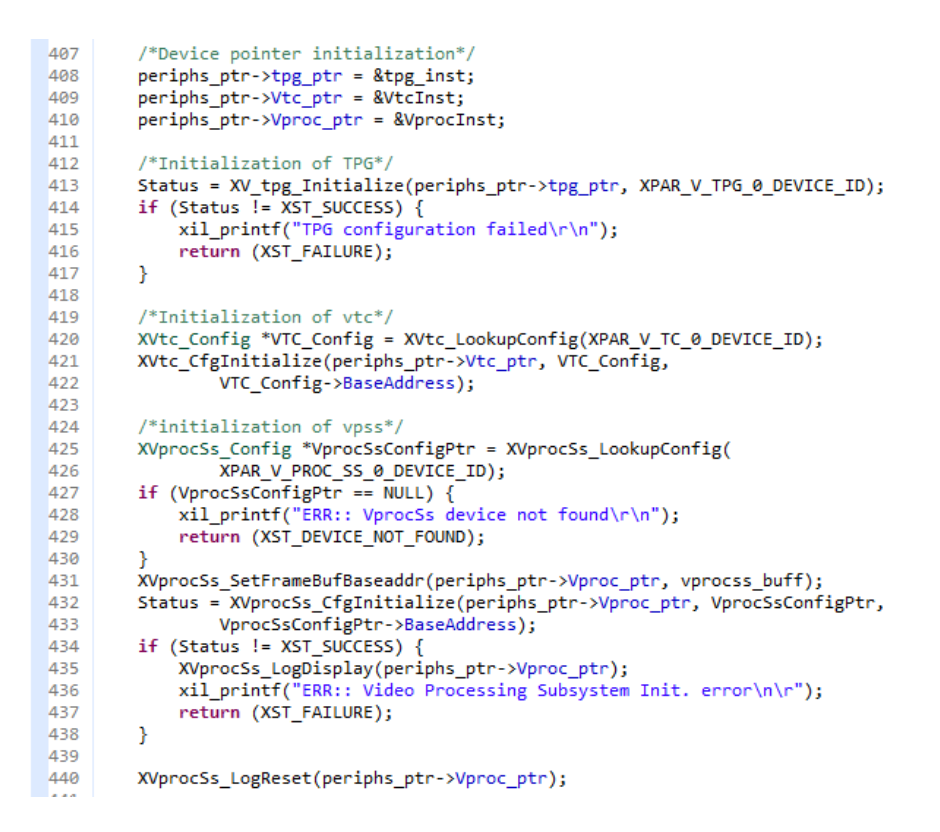

**XVprocSs\_LogReset()** function resets the VPSS log. So that, when VPSS starts working, all its related log information are stored in the log file.

2. On the other hand, main function invokes **init\_application(&app\_periphs)** function after successful initialization of peripherals to configure them first and then they are started. So that, the application starts working.

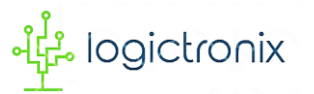

const XVidC\_VideoTimingMode \*VmPtrIn, \*VmPtrOut; 457 458 /\*configuration of input stream parameters\*/ 459 460 VmPtrIn = XVidC GetVideoModeData(videoModes[4]); 461 periphs\_ptr->video\_pipe\_config.Stream\_in.Timing = VmPtrIn->Timing; 462 periphs\_ptr->video\_pipe\_config.Stream\_in.VmId = VmPtrIn->VmId; periphs\_ptr->video\_pipe\_config.Stream\_in.ColorFormatId = cfmt[0]; 463 periphs\_ptr->video\_pipe\_config.Stream\_in.ColorDepth = 464 465 periphs\_ptr->Vproc\_ptr->Config.ColorDepth; 466 periphs\_ptr->video\_pipe\_config.Stream\_in.PixPerClk 467 periphs\_ptr->Vproc\_ptr->Config.PixPerClock; 468 periphs ptr->video pipe config.Stream in.FrameRate = VmPtrIn->FrameRate; 469 periphs\_ptr->video\_pipe\_config.Stream\_in.IsInterlaced = 0; 470 /\*configuration of output stream parameters\*/ 471 VmPtrOut = XVidC\_GetVideoModeData(videoModes[4]); 472 periphs\_ptr->video\_pipe\_config.Stream\_out.Timing = VmPtrOut->Timing; periphs\_ptr->video\_pipe\_config.Stream\_out.VmId = VmPtrOut->VmId; 473 474 periphs\_ptr->video\_pipe\_config.Stream\_out.ColorFormatId = cfmt[0]; 475 476 periphs\_ptr->video\_pipe\_config.Stream\_out.ColorDepth = 477 periphs\_ptr->Vproc\_ptr->Config.ColorDepth; 478 periphs\_ptr->video\_pipe\_config.Stream\_out.PixPerClk 479 periphs\_ptr->Vproc\_ptr->Config.PixPerClock; 480 periphs\_ptr->video\_pipe\_config.Stream\_out.FrameRate = VmPtrOut->FrameRate; periphs\_ptr->video\_pipe\_config.Stream\_out.IsInterlaced = 0; 481 482

The above lines of code are written to set the input and output stream parameters, such as, video mode/video resolution, its timing, color format, color depth value, pixel clock, frame rate and video format. These parameters are stored in the structure pointer variable **periphs\_ptr** so that it can later be used to configure the input/output stream of video processing subsystem IP.

| 483 | <pre>/*tpg configuration parameters*/</pre>                            |
|-----|------------------------------------------------------------------------|
| 484 | <pre>periphs_ptr-&gt;tpg_config.colorFormat =</pre>                    |
| 485 | <pre>periphs ptr-&gt;video pipe config.Stream in.ColorFormatId;</pre>  |
| 486 | periphs ptr->tpg config.bckgndId = XTPG BKGND COLOR BARS;              |
| 487 | <pre>periphs_ptr-&gt;tpg_config.overlay_en = 1;</pre>                  |
| 488 | <pre>periphs_ptr-&gt;tpg_config.motionSpeed = 1;</pre>                 |
| 489 | <pre>periphs_ptr-&gt;tpg_config.boxSize = 50;</pre>                    |
| 490 | <pre>periphs_ptr-&gt;tpg_config.height =</pre>                         |
| 491 | <pre>periphs_ptr-&gt;video_pipe_config.Stream_in.Timing.VActive;</pre> |
| 492 | periphs_ptr->tpg_config.width =                                        |
| 493 | <pre>periphs_ptr-&gt;video_pipe_config.Stream_in.Timing.HActive;</pre> |
| 494 | <pre>periphs_ptr-&gt;tpg_config.Interlaced =</pre>                     |
| 495 | <pre>periphs_ptr-&gt;video_pipe_config.Stream_in.IsInterlaced;</pre>   |
| 496 |                                                                        |

The above lines of code are written for TPG configuration parameters. This is also stored in structure pointer variable **periphs\_ptr**, which is later used for the configuration of TPG IP parameters.

```
483 /* Clocking Wizard Configuration */
484 ClkWiz_Set_Output_Clock(XPAR_CLK_WIZ_0_BASEADDR, videoTiming[0]);
```

The above line of code is written for the configuration of clocking wizard. As it is already discussed in hardware section, this IP is used to generate output **video timing** signal according to output **video mode** selection. This function sets clocking wizard's output clock, based on the clock frequency value stored in the **videoTiming[]** array variable. Its timing value is strictly

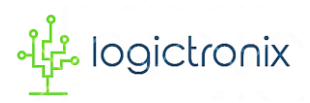

according to **videoModes[]** variable. videoMode array variable has definite arrays of video resolution and corresponding to it, videoTiming arrays variable has array of pixel clock frequency value.

| 500 | /*Configuration of VPSS*/                                      |
|-----|----------------------------------------------------------------|
| 501 | <pre>configure_vpss(periphs_ptr-&gt;Vproc_ptr,</pre>           |
| 502 | <pre>&amp;periphs_ptr-&gt;video_pipe_config.Stream_in,</pre>   |
| 503 | <pre>&amp;periphs_ptr-&gt;video_pipe_config.Stream_out);</pre> |
|     |                                                                |

Through these lines of code, the VPSS IP is configured based on the topology or functionality mode selected in the hardware. It uses input and out stream parameters to configure this IP's input and output stream and finally if configuration is successful, the VPSS starts working.

```
505 /*Configuration of TPG*/
506 configure_tpg(periphs_ptr->tpg_ptr, &periphs_ptr->tpg_config);
507 XV_tpg_EnableAutoRestart(periphs_ptr->tpg_ptr);
508 XV_tpg_Start(periphs_ptr->tpg_ptr);
509 XV_tpg_Start(periphs_ptr->tpg_ptr);
```

These above lines of code are written to configure the TPG IP parameters, such as, height, width, color format, overlayId, background pattern, video format etc...These all parameters are retrieved from **&periphs\_ptr->tpg\_config**.

After this, TPG is started. Following code snippet is taken from **configure\_tpg()** function.

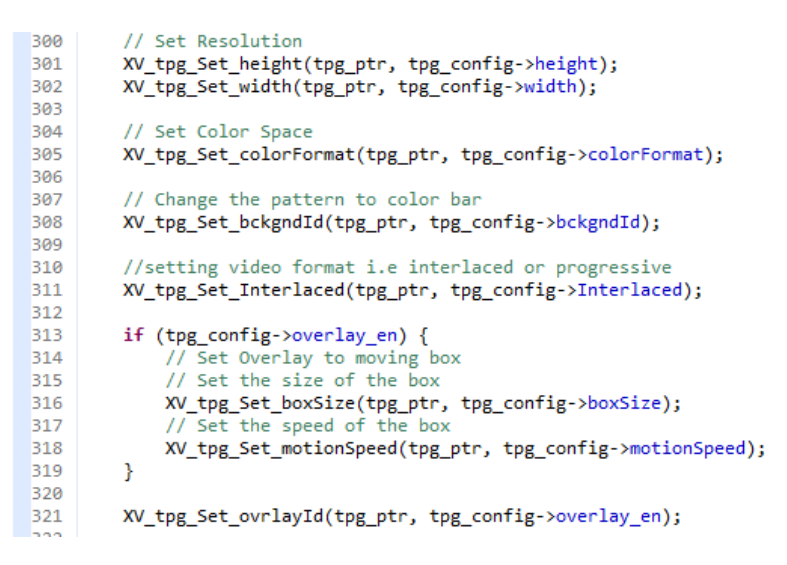

Now, this time video timing controller (VTC) has to be configured. Because, VTC must generate the video timing signal based on the output stream video mode.

```
510 /*Configuration of VTC*/
511 configure_vtc_gen(periphs_ptr->Vtc_ptr,
512 & & periphs_ptr->video_pipe_config.Stream_out);
```

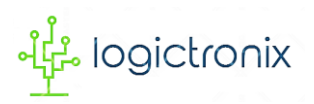

Above line of code is written so that VTC generates video timing signal according to video mode retrieved from **&periphs\_ptr->video\_pipe\_config.Stream\_out** pointer variable. After setting timing parameters, the VTC starts generating timing.

When we go inside **configure\_vtc\_gen()** function, we get following codes for VTC timing parameter configuration.

```
362
         XVtc_Reset(InstancePtr);
363
         XVtc DisableGenerator(InstancePtr);
364
        XVtc_Disable(InstancePtr);
365
366
        XVtc_Timing XVtc_Timingconf;
367
368
        XVtc_Timingconf.HActiveVideo = Strm->Timing.HActive;
        XVtc_Timingconf.HBackPorch = Strm->Timing.HBackPorch;
369
        XVtc Timingconf.HFrontPorch = Strm->Timing.HFrontPorch;
370
        XVtc_Timingconf.HSyncPolarity = Strm->Timing.HSyncPolarity;
371
372
        XVtc_Timingconf.HSyncWidth = Strm->Timing.HSyncWidth;
        XVtc_Timingconf.Interlaced = Strm->IsInterlaced;
373
374
        XVtc_Timingconf.V0BackPorch = Strm->Timing.F0PVBackPorch;
        XVtc_Timingconf.V0FrontPorch = Strm->Timing.F0PVFrontPorch;
375
        XVtc_Timingconf.V0SyncWidth = Strm->Timing.F0PVSyncWidth;
376
         XVtc_Timingconf.V1BackPorch = Strm->Timing.F1VBackPorch;
377
378
        XVtc_Timingconf.V1FrontPorch = Strm->Timing.F1VFrontPorch;
        XVtc_Timingconf.V1SyncWidth = Strm->Timing.F1VSyncWidth;
379
380
        XVtc_Timingconf.VActiveVideo = Strm->Timing.VActive;
        XVtc_Timingconf.VSyncPolarity = Strm->Timing.VSyncPolarity;
381
382
383
         //Configure the VTC
384
        XVtc_SetGeneratorTiming(&VtcInst, &XVtc_Timingconf);
        XVtc_RegUpdate(InstancePtr);
385
386
         //Start the VTC generator
387
388
        XVtc_Enable(InstancePtr);
        XVtc_EnableGenerator(InstancePtr);
389
```

Up to here, the project starts working initially with default stream parameters as discussed before.

Now, for the user action, input/output messages are printed on the terminal. Through this, user will be able to monitor and enter the input to select various VPSS feature as output. These all are discussed below.

#### 3. MainMenu(&app\_periphs) and mainMenuState(&app\_periphs)

These functions are used to display menu on the terminal. Main menu function displays main menus and menu state function reads user input value and executes configuration functions to update the video processing pipe parameters thereby changes the output. Menu state function also loads other submenus and status messages to give information about current hardware

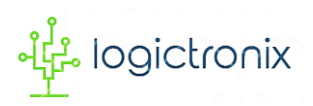

configuration. All menus and their menu states are executed within infinite loop statement. Therefore, the messages and configuration are carried over and over again as per user input.

All the menu display is discussed in the output section. But for now, terminal message consists of following options

#### **TPG** Pattern Selection

It allows user to select different available TPG patterns. But it should be noted that the patterns availability is only possible as long as different background pattern types are selected in the TPG IP hardware block.

When user select this option, sub menu function is executed, which displays various pattern list menu and corresponding menu state function waits infinitely until the user enters any input. If user selects **BACK2MENU** option, TPG menu & its state are terminated. Otherwise, menu state function takes that input according which background pattern ID is loaded upon TPG by invoking **configure\_TPG()** menu. And hence user selected TPG pattern is displayed.

Following shows TPG pattern selection code snippet.

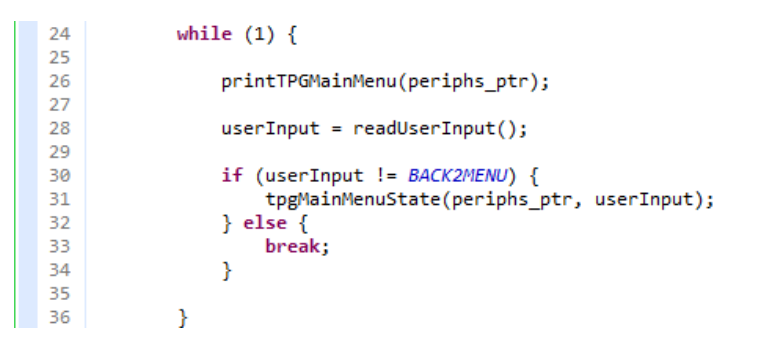

#### Scaling

This option allows user to explore VPSS scaling feature. It allows user to scale up or scale down the video by setting input and output video resolution parameters.

When user selects this options, it displays scaling menu, which allows user to set either input resolution or output resolution. When user selects one of the options, it displays list of pre-defined resolution value. Here, user can select one of the resolutions by giving input. And by doing so, corresponding menu state takes that input and then invokes either

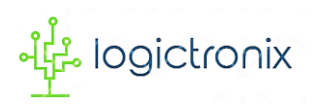

input stream configuration function or output stream configuration function. That is, **set\_input\_parameters()** or **set\_output\_parameters()** functions. By invoking first function, it configures TPG parameters and VPSS input stream resolution. Similarly, by invoking second function, it configures VPSS output stream resolution and clocking wizard output clock according to selected output resolution. Finally, scaled version of video is displayed on the monitor.

For better understanding, we can check this example;

If input and output streams are selected to **720p** and **1080p** respectively, then 720p video is scaled up to fit 1080p at the output.

If input and output streams are selected to **1024p** and **480p** respectively, then 1024p video is scaled down to fit 480p at the output.

For more information about scaling, we can visit VPSS product guide PG231.

Following code snippet shows top level scaling menu operation.

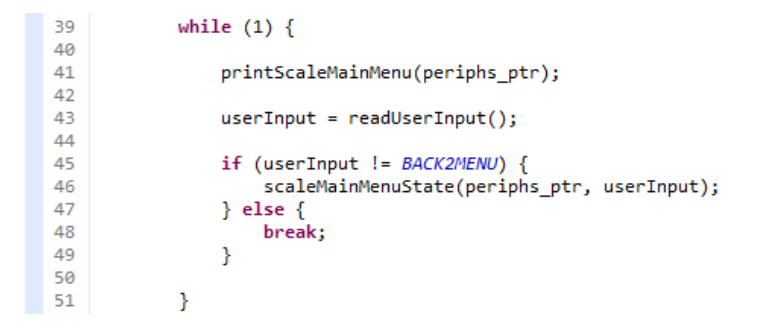

Color Space Converter(CSC)

This option allows user to set color format for input and output video stream amongst available four color formats, for example, **RGB**, **YUV4:2:0**, **YUV4:2:2** and **YUV4:4:4**. User can select option to set the color format for either input video stream or output video stream, for which **set\_input\_parameters()** or **set\_output\_parameters()** functions are again invoked respectively. By invoking first function, it configures TPG color format and VPSS input stream color format. Similarly, by invoking second function, it configures VPSS

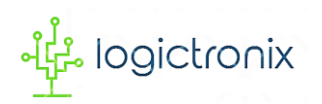

output stream color format. Finally, different color format video is displayed on the monitor.

For better understanding, we can check this example;

If input and output stream color format are selected to **RGB** and **YUV4:2:0** respectively, then RGB video is converted to YUV4:2:0 format at the output.

If input and output streams are selected to **YUV4:4:4** and **RGB** respectively, then YUV4:4:4 video is converted to RGB format at the output.

For more information about CSC, we can visit VPSS product guide.....

Following code snippet shows top level CSC menu operation.

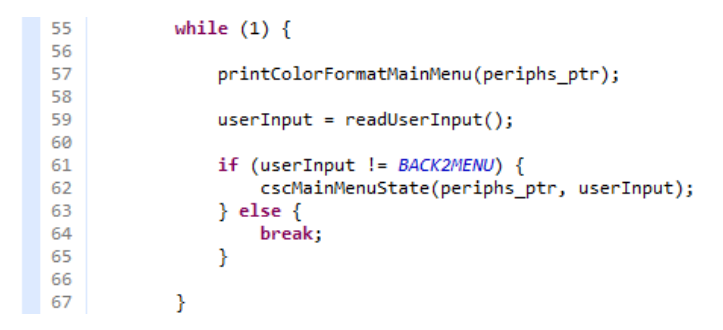

Frame Rate Converter (FRC)

This option allows user to set frame rate for input and output video. User can select option to set the frame rate for either input video stream or output video stream, for which **set\_input\_parameters()** or **set\_output\_parameters()** functions are again invoked respectively. By invoking first function, it sets frame rate for particular input stream resolution currently selected in VPSS. Similarly, by invoking second function, it sets frame rate for particular output stream resolution currently selected in VPSS. Similarly, by invoking second function, it sets frame rate for particular output stream resolution currently selected in VPSS. And clocking wizard is also configured to generate corresponding pixel clock. Finally, output video is displayed on the monitor.

For better understanding, we can check this example;

If input and output stream color format are selected to **1080p@30Hz** and **1080p60Hz** respectively, then 30Hz frame rate video is converted to 60Hz at the output.

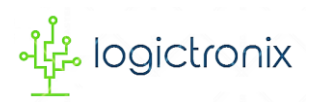

For more information about FRC, we can visit VPSS product guide.....

Following code snippet shows top level FRC menu operation.

```
71
            while (1) {
72
73
                printFRCMainMenu(periphs ptr);
74
75
                userInput = readUserInput();
76
                if (userInput != BACK2MENU) {
77
78
                     FRCMainMenuState(periphs_ptr, userInput);
79
                } else {
80
                     break;
81
                 }
82
             }
83
```

**NOTE:** This project design is confined to support 60Hz output video because of test monitor compatibility. Therefore, user has to write their own codes to support other output frame rate.

```
86
            while (1) {
87
88
                printReportMenu(periphs_ptr);
89
90
                userInput = readUserInput();
91
                if (userInput != BACK2MENU) {
92
93
                    ReportMenuState(periphs_ptr, userInput);
94
                } else {
95
                    break:
                }
96
97
98
            }
```

#### VPSS Report

This is the final main menu option. This option can be used to debug the VPSS. Besides this, it also give detailed information of configuration of project design. This menu has four sub menu options, for example,

• VPSS Input/output Configuration

It shows the current VPSS input output stream configuration.

• VPSS Core Information

It shows the sub-cores that are included in under VPSS topology

VPSS log

It shows all the VPSS event info and error.

• VPSS Mode Status

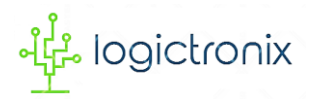

It shows status of scaling, CSC & FRC.

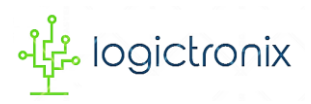

# **CHAPTER 3: OUTPUT**

After software design is completed, we can now head for implementation of project on PYNQ-Z1 board. To program the board from computer, we have to set the jumper (**JP4**) to **JTAG** mode.

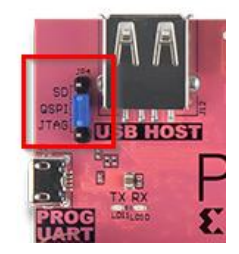

Figure 66. Program jumper setting

Before connecting to computer, we have to check jumper setting (**JP5**). If we want to power and program the board by using single **mini usb** cable, we must change jumper to **USB** mode. By then, board is programmed and powered from same computer. We need to power **ON** the power, if it is already not done so.

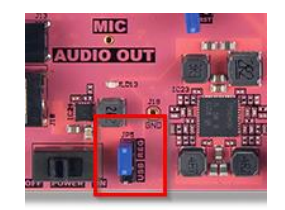

#### Figure 67. Power jumper setting

After connecting board, we need to prepare software application by building it. If it is successful, then it can be programmed.

But before launching the application, we can use to Vitis IDE built-in Terminals. We can also use

External Terminals like PuTTY, Tera Term etc...

To add terminal in Vitis IDE, we have to follow steps;

Window > Show View

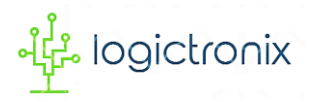

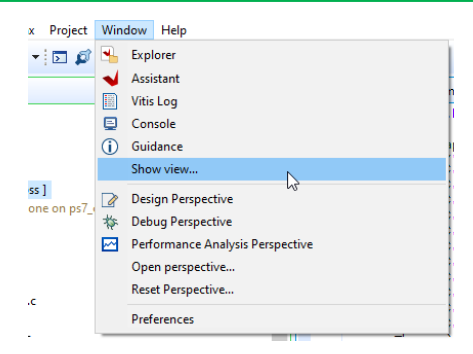

This opens show view dialog window, where we have to scroll to find Terminal. Then, we need to expand it to select **Terminal** and then **Open** it.

| 🖌 Show View 👘           |       | ×    |
|-------------------------|-------|------|
| type filter text        |       |      |
| > 🗁 Debug               |       | ~    |
| > 📂 Git                 |       |      |
| > 📂 Help                |       |      |
| > 🗁 Java                |       |      |
| > 📂 Java Browsing       |       |      |
| > 🗁 Make                |       |      |
| > 🗁 Plug-in Development |       |      |
| > 🗁 Profiling           |       |      |
| > 📂 Remote Systems      |       |      |
| > 🗁 Team                |       |      |
| 🗸 🗁 Terminal            |       |      |
| 🖉 Terminal              |       |      |
| > 🗁 Tracing             |       |      |
| > 🗁 Xilinx              |       |      |
| > 🗁 XML                 |       | ~    |
|                         |       |      |
|                         |       |      |
| Open                    | Cance | el 👘 |

It then adds terminal at bottom-right corner of IDE. We have to connect it with our board. We also need to configure the terminal.

By clicking on **open a terminal icon**, it pops-up **Launch Terminal** dialog window.

| -  | Launch Termin   | al            |     |       | $\times$ |
|----|-----------------|---------------|-----|-------|----------|
|    |                 |               |     |       |          |
| CI | hoose terminal: | Serial Termin | nal |       | $\sim$   |
| E  | Settings        |               |     |       |          |
|    | Port:           |               |     |       | ~        |
|    | Baud Rate:      | 115200        |     |       | ~        |
|    | Data Bits:      | 8             |     |       | ~        |
|    | Parity:         | None          |     |       | $\sim$   |
|    | Stop Bits:      | 1             |     |       | $\sim$   |
|    | Flow Control:   | None          |     |       | $\sim$   |
|    | Timeout (sec):  | 5             |     |       |          |
| E  | Encoding: Defa  | ult (ISO-8859 | -1) |       | ~        |
|    | D               |               | OK  | Cance | el l     |
|    |                 |               |     |       |          |

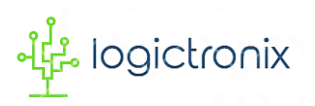

Here, we have to choose terminal as **Serial Terminal** from dropdown options. We need to select the port, where the board is connected. The port is only visible as long as board is connected to the computer and it is powered **ON**. Then we need to choose baud rate. Based on the design, we can choose one of the baud rates from the dropdown options. This project design uses **115200** baud rate.

After this, we let other parameters as they are already. Then, click on **OK** to complete terminal connection.

Now, we can launch the application on board by following steps;

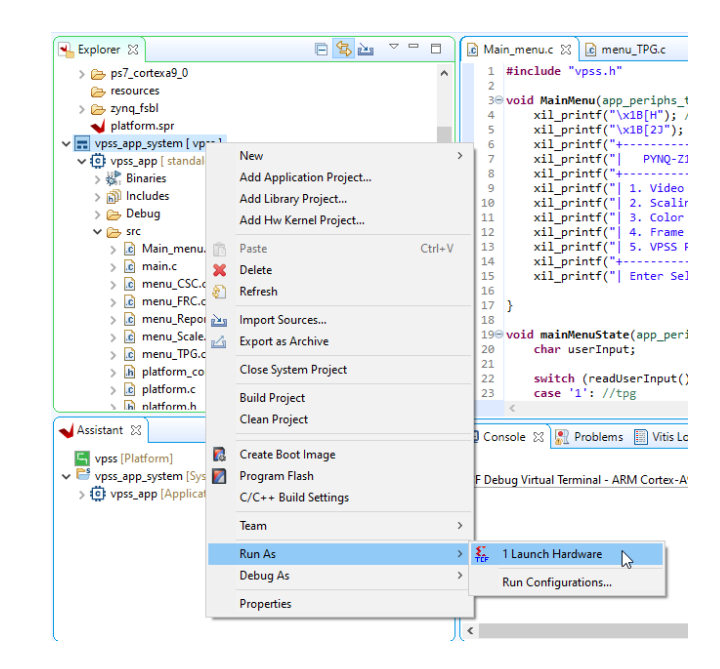

#### Explorer > Application Project > Right Click > Run as > Launch Hardware

Figure 68. Launching software application on hardware

Vitis IDE first loads the bitstream to board.

| V Progress Information    |        |           | $\times$ |
|---------------------------|--------|-----------|----------|
| Programming FPGA          |        |           |          |
|                           |        |           |          |
| 50% 1MB 1.9MB/s ??:?? ETA |        |           |          |
|                           | Cancel | Details > | >        |

Figure 69. Loading bitstream

If it is successful, then launches application on board.

![](_page_58_Picture_0.jpeg)

If launching is successful, we might be able to see terminal messages as well as output on the monitor as following;

![](_page_58_Figure_3.jpeg)

Figure 70. Main menu on the terminal

This is what main menu looks like on the terminal. It allows user to select one of these options.

![](_page_58_Figure_6.jpeg)

![](_page_58_Figure_7.jpeg)

This is the output on the monitor, when the project design initially runs with default parameters, such as,

- Input/output stream (Video Mode): 1920x1080p@60Hz
- Video Pattern : Color bars
- Color format : RGB
- Sampler per Clock : 1
- Frame rate: 60Hz
- Video format: progressive
- Output pixel frequency: 148.5 MHz

![](_page_59_Picture_0.jpeg)

Each individual option related output is discussed below

#### Video Test Pattern

When user selects Test Pattern Selection option, then following menu is seen on the terminal.

![](_page_59_Picture_5.jpeg)

*Figure 72. Test pattern selection terminal menu* 

The following sub-menu is seen when *change test pattern* option is selection.

![](_page_59_Picture_8.jpeg)

Figure 73. List of pattern

This menu has lists of various video test pattern. When option is selected, following output is seen on the monitor.

![](_page_60_Picture_0.jpeg)

![](_page_60_Picture_2.jpeg)

Figure 74. Different TPG pattern selection output

### Scaling

When user selects scaling option from main menu, then following submenu is seen

![](_page_60_Picture_6.jpeg)

Figure 75. Scale terminal menu

This messages also displays the current scaling status as highlighted by red box in above image. From this message, user can select to change the resolution of input stream or output stream.

![](_page_61_Picture_0.jpeg)

And following lists of resolution are displayed. Resolution lists are same for input and output stream.

![](_page_61_Picture_3.jpeg)

Figure 76. Resolution list

Followings are scaled outputs are obtained after setting the resolution.

![](_page_61_Figure_6.jpeg)

![](_page_61_Figure_7.jpeg)

Image represents the output when input stream is at 1920x1080p and output is at 800x600p. That is, scale down. In other words, 1080p color bar pattern is scaled to fit 600p resolution.

![](_page_62_Picture_0.jpeg)

![](_page_62_Picture_2.jpeg)

![](_page_62_Picture_3.jpeg)

Figure 78. Scaled output from 480p to 720p

Above images depicts the output when both input stream is at 640x480p and output stream is set to 1280x720p. That is scale up.

#### Color Space Converter

When user selects Color Space Converter (CSC) options from the main menu, the following CSC menu is seen on the terminal.

![](_page_62_Picture_8.jpeg)

Figure 79. CSC selection terminal menu

There are also two option to select input stream and output stream color format. In meantime, this menu also displays the current format status between input and output. This is highlighted by red box in the following image.

![](_page_63_Picture_0.jpeg)

| æ | P Terminal 🛛                                                  |
|---|---------------------------------------------------------------|
| • | 🗐 Serial COM4 (8/15/20, 5:35 PM) 🔀                            |
| 8 | COLOR SPACE CONVERSION MODE                                   |
| ~ | 1. Change Input Color Format<br>2. Change Output Color Format |
|   | b' <-Back to Menu                                             |
|   | Color Format Status:                                          |
|   | RGB>VPSS CS>RGB                                               |
|   | ++<br>Enter Selection:                                        |

Figure 80. Current CSC status of VPSS

This time, both streams have same color format, i.e. **RGB**. This format can be changed by selecting menu options.

When one of the options is selected, then following color format list menu is displayed. Color format lists for both input and output stream are same.

![](_page_63_Picture_6.jpeg)

Figure 81. Terminal CSC List

When one of the color formats in chosen, then following outputs obtain.

![](_page_63_Figure_9.jpeg)

Figure 82. Output obtained after converting YUV420 into RGB

![](_page_63_Picture_11.jpeg)

![](_page_64_Picture_0.jpeg)

This is the output that is obtained when input stream with YUV420 color format is converted into RGB color format at the output.

![](_page_64_Picture_3.jpeg)

Figure 83. Output obtained after converting RGB to YUV420

This is the output that is obtained when input stream with RGB color format is converted into YUV color format at the output.

![](_page_64_Picture_6.jpeg)

![](_page_64_Figure_7.jpeg)

Figure 84. Output obtained after converting RGB into YUV444

This is the output that is obtained when input stream with RGB color format is converted into YUV444 color format at the output.

![](_page_65_Picture_0.jpeg)

## Frame Rate Converter (FRC)

When FRC option is selected from the main menu, following terminal menu is displayed.

| 🔗 Search 🔎 Terminal 🔀                                       |
|-------------------------------------------------------------|
| 🗐 Serial COM4 (8/15/20, 12:30 PM) 🔅                         |
| ++<br>  FRAME RATE CONVERSION                               |
| 1. Change Input Frame Rate<br>  2. Change Output Frame Rate |
| 'b' <-Back to Menu                                          |
| FRC Status:                                                 |
| 60Hz>VPSS FRC>60Hz                                          |
| ++<br>  Enter Selection:                                    |
| Figure 85. FRC Terminal Menu                                |

The option 1 can be selected to change the input frame rate. On selecting option 1, it displays lists frame rate for the currently selected input stream resolution.

| 🔗 Search 🖉 Terminal 🕺               |
|-------------------------------------|
| 🗐 Serial COM4 (8/15/20, 12:30 PM) 🔀 |
| ++                                  |
| INPUT FRAME RATE                    |
| 1. 24<br>  2. 25<br>  3. 30         |
| 4.50                                |
| 7. 120                              |
| b' <-Back to Menu                   |
| Enter Selection:                    |

Figure 86. Frame Rate List

This is the frame rate list supported by currently selected input stream resolution, that is, 1920x1080. Besides this, there are also separate frame rate lists, supported by other resolutions value. But for now, when one of the value is selected, this frame rate value is converted into output frame rate i.e. 60Hz by VPSS. The output on the monitor does not change because, all the rates are converted into 60Hz. Following are some result obtained on the terminal after changing input frame rate.

![](_page_66_Picture_0.jpeg)

| Search Perminal 🛛                                           | Search Perminal S                                           | Search 🐙 Terminal 🔀                                       |
|-------------------------------------------------------------|-------------------------------------------------------------|-----------------------------------------------------------|
| Serial COM4 (8/15/20, 12:30 PM) 🔀                           | = Serial COM4 (8/15/20, 12:30 PM) 23                        | E Serial COM4 (8/15/20, 12:30 PM)                         |
| FRAME RATE CONVERSION                                       | FRAME RATE CONVERSION                                       | FRAME RATE CONVERSION                                     |
| 1. Change Input Frame Rate<br>  2. Change Output Frame Rate | 1. Change Input Frame Rate<br>  2. Change Output Frame Rate | 1. Change Input Frame Rate<br>2. Change Output Frame Rate |
| 'b' <-Back to Menu                                          | 'b' <-Back to Menu  <br>++                                  | 'b' <-Back to Menu                                        |
| FRC Status:                                                 | FRC Status:                                                 | ++<br>   FRC Status:                                      |
| 30Hz>VPSS FRC>60Hz                                          | 50Hz>VPSS FRC>60Hz                                          | 100Hz>VPSS FRC>60Hz                                       |
| Enter Selection:                                            | Enter Selection:                                            | ++<br>  Enter Selection:                                  |

Figure 87. Terminal messages obtained after changing input frame rate at 30Hz, 50Hz & 100Hz respectively

#### **VPSS** Report

This is the last menu option of the main menu. It is used to get the VPSS related information. It is mainly used for VPSS debugging.

When this option is selected, the following submenu options are displayed on the terminal.

![](_page_66_Picture_7.jpeg)

Figure 88. VPSS report terminal menu

Any of the options can be selected. But each option gives distinct information about VPSS.

![](_page_67_Picture_0.jpeg)

| 🔗 Search 🖉 Terminal 🛛                                  |                               |  |  |
|--------------------------------------------------------|-------------------------------|--|--|
| 📃 Serial COM4 (8/15/20, 12:30 P                        | X (M                          |  |  |
|                                                        |                               |  |  |
| SUBSYSTEM INPUT/OU                                     | SUBSYSTEM INPUT/OUTPUT CONFIG |  |  |
| ->INPUT                                                |                               |  |  |
| Color Format:                                          | RGB                           |  |  |
| Color Depth:                                           | 10                            |  |  |
| Pixels Per Clock:                                      | 1                             |  |  |
| Mode:                                                  | Progressive                   |  |  |
| Frame Rate:                                            | 100Hz                         |  |  |
| Resolution:                                            | 1920×1080@100Hz               |  |  |
| Pixel Clock:                                           | 297000 kHz                    |  |  |
| ->OUTPUT                                               |                               |  |  |
| Color Format:                                          | YUV_444                       |  |  |
| Color Depth:                                           | 10                            |  |  |
| Pixels Per Clock:                                      | 1                             |  |  |
| Mode:                                                  | Progressive                   |  |  |
| Frame Rate:                                            | 60Hz                          |  |  |
| Resolution:                                            | 1920x1080@60Hz                |  |  |
| Pixel Clock:                                           | 148500 kHz                    |  |  |
| Zoom Mode: OFF                                         |                               |  |  |
| Pip Mode: OFF                                          |                               |  |  |
|                                                        |                               |  |  |
| Data Filow map: Vidin -> VDmA -> LBOX -> CSC -> VidOut |                               |  |  |
| ++                                                     |                               |  |  |
| b' <-Back to Menu                                      |                               |  |  |
| +                                                      | +                             |  |  |
| Enter Selection:                                       |                               |  |  |

Figure 89. VPSS i/o stream configuration terminal messages

These messages are displayed when sub menu option 1 is selection. This option display input output stream configuration of VPSS.

| ****** Video Processing Subsystem Configuration ******                                                                                                    |
|----------------------------------------------------------------------------------------------------|
| Topology: Full-Fledged                                                                                                    |
| ->Sub-Cores Included<br>: Horiz. Chroma Resampler<br>: Vert Chroma Resampler - Input<br>: Vert Chroma Resampler - Output<br>: H Scaler<br>: V Scaler<br>: VDMA<br>: LetterBox<br>: Color Space Converter<br>: Deinterlacer<br>: Reset (AXIS)<br>: Reset (AXIS)<br>: Reset (AXI-NM)<br>: AXIS Router |
| Pixels/Clk = 1<br>Color Depth = 10<br>Num Video Components = 3<br>Max Width Supported = 3840<br>Max Height Supported = 2160                                                                                                    |
| + 'b' <-Back to Menu  <br>+                                                                                                    |

Figure 90. VPSS Core information terminal message

These messages are seen when option 2 is selected. This option displays the cores included for the particular topology, such as, Full Fledged in VPSS.

![](_page_68_Picture_0.jpeg)

📃 Serial COM4 (8/15/20, 12:30 PM) 🔀 Info: Full mode - Video Data Flow setup OK Info: Subsystem start Info: Subsystem configuration is valid Info: Full mode - Set scale\_1:1 mode Info: Full mode - Video Routing Table setup OK Info: Subsystem reset Info: Full mode - Video Router setup OK Info: Full mode - Video Data Flow setup OK Info: Subsystem start Info: Subsystem configuration is valid Info: Full mode - Set scale\_1:1 mode Info: Full mode - Video Routing Table setup OK Info: Subsystem reset Info: Full mode - Video Router setup OK Info: Full mode - Video Data Flow setup OK Info: Subsystem start Info: Subsystem configuration is valid Info: Full mode - Set scale\_1:1 mode Info: Full mode - Video Routing Table setup OK Info: Subsystem reset Info: Full mode - Video Router setup OK Info: Full mode - Video Data Flow setup OK Info: Subsystem start Info: Subsystem configuration is valid Info: Full mode - Set scale\_1:1 mode Info: Full mode - Video Routing Table setup OK Info: Subsystem reset Info: Full mode - Video Router setup OK Info: Full mode - Video Data Flow setup OK Info: Subsystem start log end ------| 'b' <-Back to Menu -----Enter Selection:

Figure 91. VPSS log

This is displayed when option 3 is selected. These are event log of VPSS.

| VPSS MODE STATUS                       |
|----------------------------------------|
| Scaling Status:                        |
| 1920x1080@100Hz->SCALE->1920x1080@60Hz |
| ++<br>  Color Space Conversion Status: |
| RGB>VPSS CS>YUV_444                    |
| ++<br>  Frame Rate Status:             |
| 100Hz>VPSS FRC>60Hz                    |
| ++<br>  'b' <-Back to Menu  <br>++     |
| Enter Selection:                       |

Figure 92. VPSS Status

This is displayed when option 4 is selected. This gives information about current scaling status, color format status and frame rate status of VPSS.

![](_page_69_Picture_0.jpeg)

# REFERENCES

- [1] PYNQ, "PYNQ: PYTHON PRODUCTIVITY," Xilinx, [Online]. Available: http://www.pynq.io/.
- [2] L. Swanland, "Python + Zynq = PYNQ : Introducing Our Latest Collaboration!," Digilent, [Online]. Available: https://blog.digilentinc.com/python-zynq-pynq-introducing-ourlatest-collaboration/.
- [3] Xilinx, "Video Processing Subsystem," [Online]. Available: https://www.xilinx.com/products/intellectual-property/video-processing-subsystem.html.
- [4] Xilinx, "Video Test Pattern Generator product guide," xilinx, [Online]. Available: https://www.xilinx.com/support/documentation/ip\_documentation/v\_tpg/v8\_0/pg103-vtpg.pdf.
- [5] Xilinx, "Video Processing Subsystem Product Guide," [Online]. Available: https://www.xilinx.com/support/documentation/ip\_documentation/v\_proc\_ss/v2\_0/pg23 1-v-proc-ss.pdf.
- [6] xilinx, "Axis subset converter product guide," xilinx, [Online]. Available: https://www.xilinx.com/support/documentation/ip\_documentation/axis\_infrastructure\_ip \_suite/v1\_1/pg085-axi4stream-infrastructure.pdf.
- [7] Xilinx, "Clocking Wizard Product Guide," Xilinx, [Online]. Available: https://www.xilinx.com/support/documentation/ip\_documentation/clk\_wiz/v6\_0/pg065clk-wiz.pdf.
- [8] xilinx, "video timing controller product guide," xilinx, [Online]. Available: https://www.xilinx.com/support/documentation/ip\_documentation/v\_tc/v6\_2/pg016\_v\_tc .pdf.